# Manuel d'utilisation

## Azimut35 version 10

### Logiciel d'astrologie de calcul et d'interprétation

Ayez le réflexe de consulter le blog d'Azimut35 qui est régulièrement mis à jour sur <u>https://blog.azimut35.com</u>

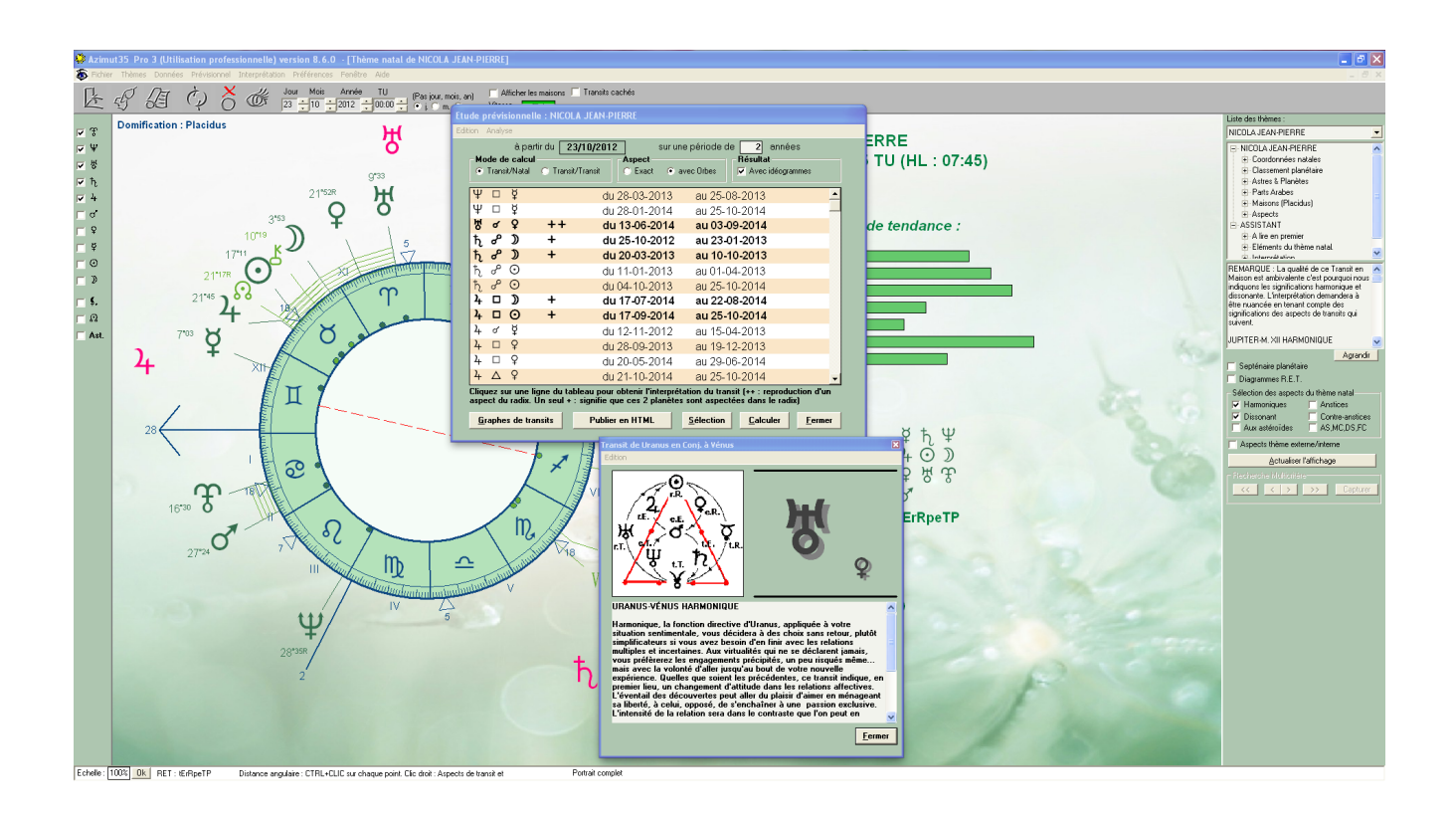

### Présentation d'AZIMUT35

AZIMUT35 Basic, Emeraude, Rubis et Diamant sont des logiciels mariant puissance et ergonomie. Ils s'adressent à tout astrologue débutant ou chevronné. La version Emeraude est orientée calcul et vous apportera toutes les techniques d'usage courant et quelques une inédites (le thème d'âge, le thèmes des azimuts, l'anti-thème, la planète d'appel, etc.)

Azimut35 Basic est une version allégée d'Azimut35 Emeraude qui regroupe les fonctions minimales les plus usuelles pour les calculs astrologiques.

Les versions Rubis et Diamant, quant à elles, sont dotées d'une puissante fonction de publication d'études astrologiques (études astro-psychologiques, analyses prévisionnelles, affinités astrologiques, horoscope mensuel pour la version Diamant) et également d'un assistant d'interprétation pour vous guider dans l'analyse des thèmes. Azimut35 Diamant propose, par exemple, une fonction évoluée qui vous permettra de modifier la trame d'interprétation du portrait astro-psychologique. L'utilisateur peut donc modifier à volonté cette trame (Interprétation à la carte) par ajout ou suppression de rubriques prédéfinies D'autre part, afin d'améliorer la présentation des publications un lien dynamique vers Microsoft Word est géré par AZIMUT35 Rubis et Diamant ainsi que la possibilité de publier au format HTML en sélectionnant différents modèles de mise en page (concerne la version Diamant uniquement)

Nota bene : La précision des calculs a été considérablement améliorée sur une étendue de 10 800 ans dans cette version grâce à l'intégration des Ephémérides Suisses capables d'offrir une précision à la seconde d'arc pour tous les points du ciel. Les principaux astéroïdes, quelques planètes fictives, ainsi que le calcul de Lilith vraie ont été ajoutés dans cette version.

### Configurations techniques

Azimut35 fonctionne sur tout PC et compatible PC muni de Windows 98, NT, Millenium, 2000, XP, Vista. Seven et Windows 8, 10 et 11. 80 Mo d'espace disque est requis pour l'installation. Puissance conseillée : Pentium 130 minimum, Configuration minimale d'affichage recommandée : 1680 × 945 pixels en mode 16 bits (65536 couleurs). Idéalement une résolution de 2048 × 1152 donnera les meilleurs résultats au niveau graphique.

### Base de données des personnalités

Azimut35 est livrée avec une base de données de 1.200 thèmes de personnalités dont les sources ont été vérifiées auprès de l'état-civil. Ce travail important de collecte des dates de naissances a été entrepris par le COMAC (Centre d'organisation des méthodes d'astrologie conditionaliste) et Xavier EGO depuis plus de 20 ans.

### Contrat d'utilisation

Azimut35 est vendu pour une **utilisation monoposte et mono-utilisateur**. Pour les versions Basic, Emeraude et Rubis, nous tolérons cependant une installation supplémentaire, comme le prévoit la licence, si vous souhaitez installer Azimut35 sur un portable ou un 2e ordinateur de bureau dont vous êtes le propriétaire et l'unique utilisateur, à condition toutefois, que le logiciel ne soit utilisé que sur un seul micro-ordinateur à la fois et qu'il soit installé à la même adresse.

Dans le cas où vous souhaiteriez installer Azimut35 sur un ordinateur vous appartenant et situé à une adresse de domicile différente de votre domicile principal vous **devrez acheter un code d'activation d'un montant de 55 euros HT (tarif au 6 juin 2021)** 

**Nota bene :** vous n'êtes pas autorisé à installer Azimut35 sur le poste d'un ami ou sur un ordinateur dont vous n'êtes pas le propriétaire et l'unique utilisateur. Il vous faudra, dans ce cas de figure, acquérir une nouvelle licence d'utilisation. Concernant la version Diamant utilisé pour la vente à distance, vous devez acquérir une licence pour chaque installation du logiciel, aucune installation supplémentaire n'est autorisée pour la même licence.

Azimut35 appartient à Patrick LE GUEN et est protégé par les réglementations en matière de droits d'auteur. Patrick LE GUEN décline toute responsabilité pour les dommages directs ou indirects qui pourraient résulter de l'utilisation d'Azimut35.

Vous n'êtes pas autorisé à prêter ou louer Azimut35, ni à l'utiliser à des fins commerciales. Seules les professions libérales peuvent revendre les études générées par Azimut35 Diamant selon les conditions strictes définies dans la licence que vous avez acceptée en installant le logiciel.

Le modèle RET dont il est fait référence dans Azimut35 est un modèle déposé. Toute reproduction sans l'autorisation de l'auteur (Jean-Pierre NICOLA) est illicite.

Les textes d'interprétation des portraits et analyses prévisionnelles restent la propriété des auteurs Jean-Pierre NICOLA et Patrick LE GUEN quelque puisse être l'utilisation qui pourrait en être faite en dehors des conditions prévues par ce présent contrat. Par ailleurs, toutes conséquences découlant de l'utilisation d'Azimut35 à des fins commerciales ou autres ne pourront en aucun cas, ni d'aucune manière engager la responsabilité des auteurs Patrick LE GUEN et Jean-Pierre NICOLA.

NB. L'utilisation dans un cadre professionnel est définie dans le contrat d'utilisation que vous avez validé lors de l'installation du logiciel.

### Installation

Azimut35 est équipé d'une protection anti-copie qui permet de garantir une qualité pérenne de nos logiciels. Cette protection se fait directement sur le disque dur de votre PC. Au premier démarrage du logiciel vous devrez nous communiquer par téléphone ou courriel le numéro qui s'affichera sur votre écran. Nous vous fournirons en retour un code d'activation.

D'autre part, lors du premier démarrage d'Azimut35, il vous sera demandé de saisir un numéro de série et un numéro de clef d'utilisation, sans ces numéros vous ne pourrez utiliser Azimut35. Ces numéros vous sont fournis lors de l'achat du logiciel. Ne le perdez pas !

#### Pour installer Azimut35 :

Avant de procéder à l'installation d'AZIMUT35 sous Windows, veillez à ce qu'aucun programme ne soit actif, puis :

#### Installation depuis un CD-ROM :

1 - l'installation débutera automatiquement lors de la première utilisation du CD-ROM sur votre machine. Laissez-vous guider par l'assistant d'installation. Pour lancer manuellement l'installation, double-cliquer sur le fichier 'Setup.exe' à la racine du CD.

2 - Au premier démarrage d'Azimut35, le logiciel vous proposera d'enregistrer votre numéro de clef logiciel. Tant que la clef logiciel n'est pas installée Azimut35 ne peut démarrer.

#### Désinstallation d'Azimut35 :

- Pensez à sauvegarder vos données avant de désinstaller (menu Fichier → Sauvegarde des données...).
- Pensez à noter le code de désinstallation en utilisant l'outil suivant : menu Outils > Obtenir un code de désinstallation
   Vous aurez besoin de ce code afin de pouvoir réinstaller le logiciel Azimut35 sur un autre ordinateur
- Si, lors de la désinstallation du logiciel, l'assistant de désinstallation vous proposera de conserver ou de supprimer les fichiers partagés (particulièrement le fichier DAO.DLL), il est préférable de les conserver.

### Recommandations pour la sauvegarde des données

Les fichiers ASTRO\_97.MDB, ASTRO2b\_97.MDB, ASTRO2\_97.MDB, ASTRO4\_97.mdb, ORBE1.DAT, ORBE2.DAT, AZIMUT35.INI du répertoire d'installation (vous pouvez accéder à ce répertoire depuis Azimut35 en faisant : menu Fichier > Ouvrir le dossier des fichiers de données...) sont des fichiers de données qui évoluent en fonction des modifications que vous apportez dans le paramétrage du logiciel. Les textes d'interprétation sont enregistrés dans les fichiers ASTRO2\_97.MDB,ASTRO2b\_97.MDB et ASTRO4\_97.MDB, les orbes de transits dans ORBE1.DAT, les orbes du thème natal dans ORBE2.DAT et les options d'environnement dans AZIMUT35.INI. C'est pourquoi il est vital que vous réalisiez de temps en temps une copie de sauvegarde de ces fichiers (Menu Fichier  $\rightarrow$  Sauvegarde des données...)

### Première prise en main du logiciel

Je vous recommande de consulter les tutoriels conçus pour vous aider à manipuler Azimut35. Vous pouvez accéder aux tutoriels par le menu Aide > Tutoriels pour bien débuter

Pensez à consulter les aides contextuels signalées par un icône en forme de lampe

En cliquant sur cet icône vous obtiendrez des explications sur certaines fonctionnalités du logiciel.

### Comment entrer un thème pour obtenir la carte du ciel ?

C'est la première étape dans le maniement d'Azimut35, il est donc important de savoir réaliser cette manipulation sans erreur. Elle deviendra automatique assez rapidement. Suivez bien les différentes étapes numérotées cidessous.

1-Saisir une fiche de données de naissance :

Pour ce faire cliquez sur le menu Fichier > Saisie et sélection des thèmes... ou bien, plus direct, cliquez sur le bouton dans la barre de commandes située sous la barre de menu.

Vous vous retrouvez dans la fenêtre de saisie et modification des données de naissance (la description de cet écran figure en page 8, 9, 10 et 11)

| Saisie et sélection des DN 🛛 🛛 🕅                                                                                                    |  |  |  |  |
|----------------------------------------------------------------------------------------------------|--|--|--|--|
| Gestion des fiches                                                                                                    |  |  |  |  |
| Recherchez une fiche         V         Ok         dans         99-Toutes catégories         Image: Contract of the second second s |  |  |  |  |
|                                                                                                    |  |  |  |  |
| Nom ADELIN Prénom Prénom Prene .                                                                                                    |  |  |  |  |
| Date 16 05 1909 Heure 11 H 45 mn Saisie manuelle du lieu<br>Avant JC Heure inconnue                                                                                                    |  |  |  |  |
| Cliquez sur 'Sélection du lieu' pour saisir votre ville de naissance après avoir saisi la date et de l'heure<br>légale. L'utilisateur averti peut utiliser l'option 'Saisie manuelle du lieu et de l'heure TU'.                                                                                                    |  |  |  |  |
| Dpt. 86 PAYS France VILLE Poitiers                                                                                                    |  |  |  |  |
| Notes Profession Politique                                                                                                    |  |  |  |  |
| Cat. Prof. 4-Politique                                                                                                    |  |  |  |  |
| RET: rBEPeptT Signe 🖉 Asc. 🤉                                                                                                    |  |  |  |  |
| Gestion des fiches de naissance                                                                                                    |  |  |  |  |
| Eermer         Supprimer         Modifier         Enregistrer         Annuler         Afficher le<br>Thème                                                                                                    |  |  |  |  |
| Nb de fiches : 8244                                                                                                    |  |  |  |  |

**Quelques explications** : les données de naissance sont enregistrées dans la base de données d'Azimut35. Cette base de données est, pour prendre une image, comme un annuaire pouvant contenir des milliers de pages. Chaque page contient les données de naissance d'une personne. Quand vous ouvrez la fenêtre de saisie et modifications des thèmes, c'est comme si vous ouvriez cet annuaire à la première page. C'est pourquoi la première fiche ou page de données de naissance apparaît. Ici il s'agit de la fiche de Abelin Pierre.

En page 8, est expliqué comment rechercher une fiche préalablement enregistrée afin de calculer le thème astral correspondant.

#### Comment ajouter une nouvelle fiche ?

Rien de plus simple, il suffit de cliquer sur le bouton **<+ Nouvelle fiche>** situé dans le coin supérieur gauche de la fenêtre. Une nouvelle fiche vierge apparaît (voir la copie d'écran ci-dessous) qu'il vous faut compléter en renseignant le nom, prénom, date de naissance, heure officielle de naissance et le lieu en utilisant le bouton **<Sélection du lieu...>**. Je vous renvoie en page 9 et 10 où les explications plus détaillées sont fournies sur les différents champs de saisie à renseigner.

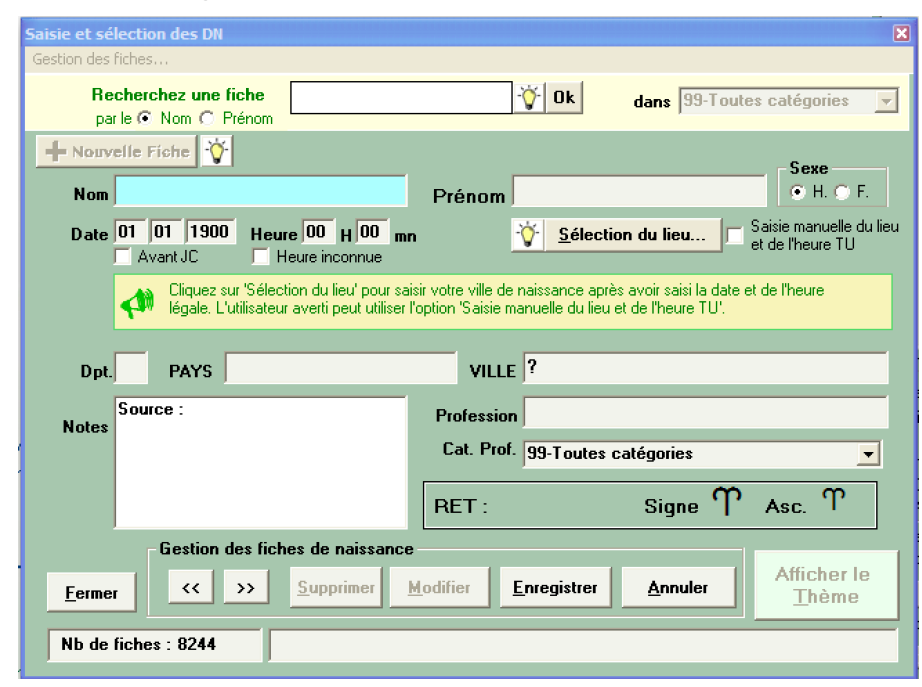

Après avoir complété toutes les informations requises pour le calcul du thème, il vous faut à présent enregistrer la nouvelle fiche.

#### 2-Enregistrer la fiche

Après la saisie de toutes les infos indispensables (nom, prénom, date de naissance, heure et lieu de naissance, sans oublier si possible d'associer une catégorie professionnelle et le profession), il est important d'enregistrer votre fiche, cela vous permettra d'y revenir à tout moment. Si vous n'enregistrez pas votre fiche, elle sera perdue et vous devrez ressaisir toutes les données de naissance.

Pour enregistrer la fiche cliquez sur le bouton **Enregistrer** situé an bas de la fenêtre.

#### 3-Afficher le thème

Lorsque vous aurez enregistré, un message vous demandera si vous souhaitez afficher immédiatement le thème de naissance. Si vous répondez oui, la fenêtre de saisie des fiches se fermera automatiquement et laissera apparaître la carte du ciel. **Remarque** : pour revenir à votre fiche, cliquez à nou-

veau sur le bouton 🖾 ou sur la commande de menu : Menu Fichier > Saisie et sélection des thèmes

## Les Commandes 1–MENU FICHIER Sélection des Thèmes...

Permet de lire, créer, modifier ou détruire un thème dans la base de données. Cet écran comporte un certain nombre de champs de saisie dont le bon renseignement est primordial pour la cohérence de votre base de données. Dans la mesure du possible veillez à renseigner tous les champs avec la plus grande précision. Certains renseignements (ville, pays, profession, ...) sont facultatifs et n'ont pas d'influence pour le calcul du thème. Cependant ils vous permettront par la commande «Recherche Multicritère» du menu Fichier (versions et Diamant) uniquement) de consulter dans votre base de données les thèmes répondant à des critères de recherche portant sur la valeur des champs que vous aurez renseignée. Par exemple, si vous ne renseignez par le champ Profession, vos recherches portant sur le critère Métier seront incomplètes.

#### Retrouver une fiche de DN (données de naissance) enregistrée :

Le premier champ en haut de l'écran (voir détail ci-dessous) permet de retrouver un thème en tapant les premières lettres de nom ou du prénom. La liste située à droite permet de réduire la recherche à la catégorie professionnelle sélectionnée.

| Saisie et sélection des | DN                                            |                             |         |                      | × |
|-------------------------|-----------------------------------------------|-----------------------------|---------|----------------------|---|
| Gestion des fiches      |                                               |                             |         |                      |   |
|                         | Recherchez une fiche<br>par le . Nom C Prénom | tapez les premières lettres | Ok dans | 99-Toutes catégories | • |

Il est possible également de recherche une fiche de DN dans une profession particulière. Pour ce faire taper '/NomDeLaProfession' à la suite du nom de la personne.

**Exemple** : Rechercher les chanteurs dont le nom commence par A, tapez : A/chanteur

**Remarque** : Il n'est pas obligatoire de tapez toutes les lettres du nom et de la profession. **Exemple** : **A/chant** permettra de rechercher toutes les personnes dont le nom commence par A et dont la profession commence par chant. Voir illustration page suivante.

| Saisie et sélection des DN                         |                             |            |                                          | ×   |
|----------------------------------------------------|-----------------------------|------------|------------------------------------------|-----|
| Gestion des fiches                                 |                             |            |                                          |     |
| + Nouvelle Fiche Recherchez une fiche A/chant      | Ok                          | dans 99-To | outes catégories                         | ╺   |
|                                                    | alvatore                    |            |                                          |     |
| ALLMAN,<br>ALLMAN,G                                | iregg<br>iregg<br>HT Graeme |            | Sexe                                     |     |
| Nom ADAMO ALLWING AMONT,M                          | arcel                       |            | O H. ⊙ F                                 |     |
| Date 01 11 1943 Heure 00 H 30 ANKA, Pau<br>ANTHONY | l<br>'Richard               |            | Saisie manuelle du l<br>et de l'heure TU | ieu |

#### Saisir une fiche de données :

Une fiche de naissance doit comporter au moins un nom, un prénom, une date et une heure de naissance et un lieu de naissance.

Remarque : il est important de bien saisir la date de naissance, l'heure légale de naissance en respectant le format (par exemple : 04/02/1963 pour la date et 02:40 pour l'heure légale). L'option 'Avant JC' doit être cochée exclusivement si la date est antérieure à l'an 1.

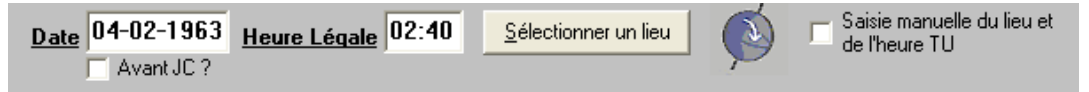

Ensuite il est recommandé de saisir le nom du lieu en cliquant sur le bouton <Sélectionner un lieu>. Cette recherche permettra d'obtenir automatiquement les coordonnées géographiques du lieu ainsi que la mise à jour automatique de l'heure universelle en fonction des heures d'été en vigueur dans le pays concerné.

L'option 'Saisie manuelle du lieu et de l'heure TU' est réservée aux utilisateurs avertis qui souhaitent eux-mêmes effectuer les corrections appropriées de l'heure et de la date universelles.

#### Description des champs de saisie :

**NOM** : Saisie obligatoire d'un Nom. 30 caractères maximum.

**PRENOM** : Saisie du prénom. 30 caractères maximum.

<u>SEXE</u> : sélectionner Masculin ou Féminin. Cette indication est utile dans la comparaison de thèmes pour le calcul et l'interprétation de la complémentarité planétaire.

#### DATE DE NAISSANCE

Saisie obligatoire. Lorsque vous passez au champ suivant, le champ DATE UNIVERSELLE est renseigné automatiquement.

*Nota :* La date de naissance doit toujours être exprimée en calendrier *Grégorien (calendrier actuel).* 

#### Heure Légale :

Saisie obligatoire. L'heure légale est l'heure officielle de naissance. Si l'heure légale vous est inconnue sélectionnez l'option « heure inconnue ». Si vous omettez de renseigner ce champ AZIMUT35 affectera automatiquement la valeur ??:?? à l'heure légale au moment de l'enregistrement.

#### Bouton 'Sélectionner un lieu'

Après avoir saisie la nom de la Ville de naissance, cliquez sur le bouton 'Sélectionner un lieu' ou sur l'icone Atlas pour la mise à jour automatique de l'heure universelle. Une fenêtre s'ouvre, dans laquelle vous saisirez la ville recherchée (ici Bordeaux, dans notre exemple). En cliquant sur le bouton (Go) sera proposé une liste de localités ayant le même nom que la ville saisie ou commençant par les mêmes lettres. Compte-tenu du nombre important de localités enregistrées dans l'Atlas d'Azimut35 il est possible qu'il existe plusieurs villes portant le même nom dans divers pays du globe.

Pour terminer, sélectionnez dans la liste proposée la localité recherchée et cliquez sur le bouton OK.

| ATLAS                                                                                                    |                                       |  |  |  |  |  |
|----------------------------------------------------------------------------------------------------|---------------------------------------|--|--|--|--|--|
| Remarque : Cette fenêtre permet de calculer l'heure et la date universelle pour une date<br>et un lieu donnés. En sortant ce cette fenêtre après avoir validé, la fiche de saisie des<br>données de naissance sera mise à jour automatiquement |                                       |  |  |  |  |  |
| Recherche du lieu : 💿 VILLE 🕥 PAYS 🔘 Région/Etat                                                                                                    |                                       |  |  |  |  |  |
| Bordeaux                                                                                                    | Go                                    |  |  |  |  |  |
| Pensez aux accents en orthographiant le lie                                                                                                    | u recherché.                          |  |  |  |  |  |
| Sélectionnez la localité désirée par un simple                                                                                                    | e clic, puis cliquez sur le bouton OK |  |  |  |  |  |
| Artigues-près-Bordeaux (44N51, 000W31)                                                                                                    | Gironde - FRANCE                      |  |  |  |  |  |
| Bordeaux (44N50, 000W/34) - Gironde - FR<br>Bordeaux-en-Gatinais (48N06, 002F31) - L                                                                                                    | ANCE<br>piret - EBANCE                |  |  |  |  |  |
| Bordeaux-Saint-Clair (49N42, 000E15) - Se                                                                                                    | ine-Maritime - FRANCE                 |  |  |  |  |  |
| Lignan-de-Bordeaux (44N46, 000W25) - Gi                                                                                                    | ronde - FRANCE                        |  |  |  |  |  |
| Saint-Capiais-de-Doideaux (441443, 000w2                                                                                                    | allonde - FRANCE                      |  |  |  |  |  |
|                                                                                                    |                                       |  |  |  |  |  |
| - Bordeaux - EBANCE                                                                                                    |                                       |  |  |  |  |  |
| Département, état                                                                                                    | Gironde                               |  |  |  |  |  |
| Latitude                                                                                                    | 44* 50 N                              |  |  |  |  |  |
| Longitude                                                                                                    | 000* 34 0                             |  |  |  |  |  |
| Heure Universelle (TU)                                                                                                    | 12:00                                 |  |  |  |  |  |
| Date Universelle                                                                                                    | 06/10/1982                            |  |  |  |  |  |
|                                                                                                    |                                       |  |  |  |  |  |
|                                                                                                    |                                       |  |  |  |  |  |
|                                                                                                    |                                       |  |  |  |  |  |
|                                                                                                    |                                       |  |  |  |  |  |
|                                                                                                    |                                       |  |  |  |  |  |
|                                                                                                    |                                       |  |  |  |  |  |
|                                                                                                    | <u> </u>                              |  |  |  |  |  |

Les coordonnées géographiques de la ville et la date et l'heure Universelle sont mises à jour automatiquement dans les champs correspondants de la fenêtre de saisie des données de naissance (**Heure** et **Date Universelle**, **PAYS**, **VILLE**, **LAT**., **LONG**.) Toutefois les champs date et heure universelles ainsi que la latitude et longitude ne seront pas visibles, sauf si vous cochez l'option 'Saisie manuelle de l'heure TU'

Il ne vous reste plus qu'à renseigner les autres champs. : Catégorie professionnelle, Profession, Note

#### DATE UNIVERSELLE

Ce champ non visible est automatiquement renseigné après la sélection du lieu de naissance. Cette date est obligatoire pour le calcul du thème de naissance.

Notez également que dans le cas d'une mise à jour manuelle de l'heure TU, vous devrez vous-même modifier la DATE UNIVERSELLE.

#### VILLE

30 caractères maxi.

#### PAYS

Saisie facultative. 30 caractères maxi.

#### **DPT** (n° du Département)

Pour la France, entrez le numéro du département. Facultatif. 3 caractères maxi.

#### PROFESSION

Saisie facultative. 30 caractères maxi.

#### CATEGORIE PROFESSIONNELLE

La saisie facultative. Pour attribuer une catégorie professionnelle, sélectionnez dans la liste déroulante le libellé de la catégorie souhaitée. Il est utile d'attribuer une catégorie professionnelle à une fiche, ne serait-ce que pour sélectionner et éditer les thèmes appartenant à une même catégorie ou pour utiliser la fonction de recherche multicritère permettant de sélectionner les thèmes selon les critères de date de naissance, signe solaire, signe ascendant, aspect, catégorie professionnelle, etc.

Un certain nombre de catégories professionnelles est proposé par défaut. Mais il est possible de créer de nouvelle catégorie afin de personnaliser l'archivage des thèmes. **Pour créer une catégorie** : menu Gestion des fiches > Ajouter une nouvelle catégorie.

#### NOTE

Champ de saisie multiligne. 256 caractères maxi. Inscrivez dans ce champ tout commentaire (adresse, remarques, etc.) que vous jugez utile.

#### SIGNE

Ce champ est mis automatiquement à jour lorsque vous enregistrez la fiche de données.

#### ASCENDANT

Idem que précédemment.

Nota : L'enregistrement de la fiche met automatiquement à jour dans la base de données les positions des planètes, de l'Ascendant et du Milieu du ciel, ainsi que la hiérarchie R.E.T. Ces informations ne sont pas accessibles directement par l'utilisateur mais sont utilisées pour la recherche multicritère portant sur les aspects planétaires et positions des planètes en signe.

Pour visualiser le thème, cliquez sur le bouton «Afficher le thème»

# Recherche Multicritère (version Rubis et Diamant uniquement)

Fonction permettant une recherche multicritère dans la base de données. Cet écran se compose de 3 boîtes de saisie superposées sur le côté gauche de l'écran et d'une grille de résultat sur le côté droit de l'écran.

La première boîte vous permet de sélectionner (double clic avec la souris) le critère sur lequel portera la recherche. Par exemple la date de naissance ou l'aspect entre planètes.

La deuxième boîte en fonction du choix que vous aurez fait plus haut affichera la liste des données à sélectionner pour le critère retenu. Par exemple si vous avez sélectionné Aspect à l'étape précédente, double-cliquez dans la liste la planète n°1 de votre choix. Une deuxième liste (dans la même boîte) affiche alors les aspects possibles. Choisissez celui qui vous convient. Une nouvelle liste des planètes apparaît. Sélectionnez alors celle qui forme un aspect avec la première choisie.

Après cette étape, apparaît une fenêtre de message avec votre critère. Validez.

Votre 1<sup>er</sup> critère de recherche s'affiche alors dans la troisième boîte. Il est ainsi possible de cumuler plusieurs critères de recherche.

Vous aurez également la possibilité de supprimer de la liste des critères que vous ne désirez plus. Cliquez alors sur le bouton «Supprimer critère» après avoir sélectionné le critère désiré.

Pour lancer la recherche cliquez sur «Lancer Recherche», une fenêtre de confirmation apparaît. Validez. Le résultat de votre recherche apparaîtra alors dans la grille de résultat.

Double-cliquez sur une ligne pour consulter le détail des coordonnées natales. Pour afficher le thème natal correspondant, cliquez une fois sur la ligne de données de votre choix, puis cliquez sur le bouton «Thème» en bas de l'écran. La fenêtre de recherche fera place à la carte du ciel.

Pour revenir à la fenêtre de recherche tapez au clavier la combinaison de touche CTRL + R ou sélectionner la commande «Recherche» dans le menu Fichier.

**ATTENTION** : si vous fermez la fenêtre en cliquant sur le bouton <Fermer> vous perdrez tous les critères sélectionnés.

**Remarques** : Pour le critère "Date de Naissance" une fenêtre avec un champ de saisie pour la date s'affiche. Le format de la date est 'jjmmaaaa' (8 caractères, ex. : 04021963 pour 4 février 1963). Un point d'interrogation est un caractère 'Joker', ainsi pour rechercher tous les thèmes du mois de janvier 1950, entrez la date sous cette forme ??011950. Pour le critère "Hiérarchie RET" le format est également de 8 caractères correspondant aux huit familles RET (rReEtTpP). Pensez à utiliser le caractère joker '?' et le caractère générique '\*' pour cibler vos recherches. Alors que le caractère joker '?' a la valeur d'un caractère quelconque, le caractère générique '\*' peut prendre la valeur de un ou plusieurs caractères ; exemple : R\*p est équivalent à R?????p, 14\*63 pour le critère date de naissance est équivalent à 14????63.

Après affichage d'un thème depuis la fenêtre de recherche, vous pouvez demander l'affichage d'un thème de la grille de résultat sans revenir à la fenêtre de recherche. Dans l'écran d'affichage de la carte du ciel, un simple clic sur le bouton droit de la souris fait apparaître un menu flottant qui vous donnera la possibilité d'afficher le thème suivant, précédent, le dernier ou le premier de la grille de résultat.

Pour les spécialistes la dernière fenêtre leur permettra également d'écrire des requêtes en langage SQL. Cliquez sur le bouton <SQL>.

### **Bloc-Note**

Cette commande crée automatiquement un fichier texte associé au thème affiché à l'écran. Le traitement de texte Write (ou WordPad) de Windows est utilisé pour la saisie de vos textes. Lorsque vous avez terminé la saisie, sortez du bloc-note en appelant la commande «Quitter» du menu Fichier. Le fichier au format Write ainsi créé est enregistré dans le répertoire DOSSIER du répertoire d'installation d'Azimut35. Son nom est constitué par la date de naissance (ex.: 05061995) et porte comme extension les deux premières lettres du nom de famille plus la première lettre du prénom (ex. 05061995.LEP). Le rappel à l'écran des infos sauvegardés dans ce fichier se fera par exécution de la commande «Bloc-Note» ou simple clic sur l'icône Bloc-Note de la boîte à outils principale, à condition bien sûr que le thème correspondant soit affiché à l'écran.

# Modification des Régimes horaires (versions Rubis et Diamant)

Cette fenêtre est utile pour modifier ou étendre les régimes horaires existants.

| Régimes Horaires                                           |                                                                                                    |                                                                                      |
|------------------------------------------------------------|----------------------------------------------------------------------------------------------------|--------------------------------------------------------------------------------------|
| Sélection du pays <mark>Afghanistan - Plage Horaire</mark> | <b></b>                                                                                                    |                                                                                      |
| Début de la plage horaire                                  | Fin de la plage horaire                                                                                                    | Correction<br>Heure Légale :                                                         |
| Du 01-01-1890 00h 00                                       | Au         01-01-1945         00h 00           Après le         01-01-1945         00h 00           Supprimer         Ajouter | GMT + ? heures<br>(Entrez 99 si<br>temps local)<br>4.5 (Entrez 99 si<br>temps local) |
| <        Première     précédente                           | >> Enregistrer                                                                                                    | <u>Annuler</u> <u>M</u> odifier                                                      |
|                                                            |                                                                                                    | <u> </u>                                                                             |

#### Modification des régimes horaires :

- Sélectionner un pays dans la liste Sélection du pays de la fenêtre Régimes horaires.
- 2- Puis sélectionner la plage horaire à modifier en vous déplaçant à l'intérieur des plages horaires enregistrées à l'aide des boutons de déplacement en forme de flèche. Les boutons en forme de double flèches permettent d'atteindre la première et dernière plage horaire.
- 3- Pour modifier, cliquez sur le Bouton «Modifier». Lorsque vous êtes en modification seules les zones modifiables sont éditables (elles apparaissent en vert). Modifier les valeurs à votre guise.
- 4- Valider vos modifications en cliquant sur le bouton «Enregistrer».

#### Remarque :

La correction de l'heure légale doit se faire en unité décimale (exemple : pour 25 minutes entrez 0.15 [ $0.25 \times 6/10$ ], pour 1h30 entrez 1.5). Généralement la correction est de signe – pour les pays situés à l'ouest de Greenwich (méridien 0°) et de signe positif pour les pays situés à l'est.

Pour indiquer que le temps adopté dans la plage horaire est un temps local, entrez 99 comme valeur de correction.

Les boutons «Ajouter» et «Supprimer» permettent d'ajouter ou supprimer une date de fin de plage horaire.

### Mise à jour des données de naissance

Permet de mettre à jour la hiérarchisation planétaire de toutes les fiches de naissance enregistrées dans la base de données. Cela est indispensable si vous modifiez les critères de hiérarchisation (Ecran des Préférences). La mise à jour peut être longue. Cela dépend du nombre de fiches enregistrées dans votre base de données.

### Préférences...

**Nota Bene** : depuis la version 9 les préférences sont accessibles dans la barre de menu principal du logiciel.

Ouvre une fenêtre regroupant un ensemble d'informations liées à l'interface graphique ou à un certain nombre de paramètres utilisés dans les procédures d'Azimut35. Les préférences sont regroupées par rubriques : Aspects et orbes, Graphisme, Couleur, option de calcul divers, Affichages astéroïdes et autres points.

#### Aspects et orbes :

«Sélection des aspects» : Sélectionnez les aspects que vous désirez voir apparaître sur les cartes du ciel. Les aspects non sélectionnés ne seront donc pas pris en compte dans la procédure qui calcule la hiérarchisation des puissances planétaires.

#### ORBES :

«Natal» : En cliquant sur la commande «Natal» la fenêtre Orbe s'ouvre. Cette fenêtre vous permet de modifier les valeurs d'orbe qui seront pris en compte pour le calcul des aspects des cartes du ciel (géocentrique, domitude, héliocentrique). Sélectionner dans la liste déroulante l'aspect pour lequel vous désirez modifier la table des orbes. La table se présente sous la forme d'une grille. Cliquez sur la case correspondant à l'orbe à modifier. La valeur de la case s'affiche alors dans la boîte de saisie Orbe située en face de la liste déroulante des aspects. Entrez la nouvelle valeur et validez (Touche «ENTREE»). La grille est automatiquement mise à jour. Il ne vous reste plus qu'à enregistrer ses nouvelles valeurs en cliquant sur la touche «Enregistrer».

*Remarques :* les orbes enregistrés par défaut correspondent aux valeurs généralement admises par l'école conditionaliste.

«Transits» : cette commande vous permettra de modifier les valeurs des orbes pris en compte pour le calcul des aspects entre les planètes transitantes et les points radicaux (planètes et angles du ciel du thème natal). Les orbes sont calculés à partir d'une unique table de référence modifiable. Les colonnes représentent les planètes transitantes, les rangées les points radicaux. Sous la table une liste déroulante permet la saisie de l'aspect pour lequel vous souhaitez modifier les valeurs d'orbe. Cette modification s'effectue en appliquant un coefficient de pondération à la table de référence. Le bouton 'voir' permet de visualiser les orbes ainsi calculés pour l'aspect choisi. N'oubliez pas d'enregistrer vos modifications avant de choisir un autre aspect dans la liste déroulante.

#### Orbes spécifiques :

**Transits** : si vous spécifier un orbe, il remplacera les orbes définis dans la tableau des orbes de transit de la commande <Transits>

**RS (% natal)** : si vous sélectionnez cette option, un pourcentage sera appliqué aux valeurs d'orbe définies dans le tableau général de la commande <Natal> des orbes d'aspects.

#### Synastrie : même logique que précédemment

**Progression** : il est possible d'appliquer une valeur d'orbe unique pour le calcul des thèmes progressés

Des orbes spécifiques peuvent être renseignés également pour les antisces, contre-antisces, parallèles de déclinaison, étoiles, parts arabes et mipoints (orbe de conjonction et orbes pour tous les autres aspects)

Il est possible également d'enregistrer des orbes pour le saut d'une planète dans la maison suivante. Cela peut avoir une incidence dans l'interprétation des maisons astrologiques.

#### Options de calcul :

DOMIFICATION : Permet de sélectionner le système de domification utilisé pour le calcul du thème géocentrique.

ZODIAQUE : sélection du zodiaque, soit tropique, soit sidéral. Dans ce cas vous pouvez choisir le décalage qui vous convient.

HIERARCHISATION. Cette section comporte :

- un bouton 'Zones angulaires' qui permet d'ouvrir la fenêtre de réglage des étendues de zone angulaire servant à hiérarchiser les planètes angulaires d'un thème natal ;

- deux boutons d'option permettant de sélectionner la carte du ciel utilisée pour la hiérarchie des puissances planétaires. 'Sur domitude' : les domitudes planétaires (positions réelles en maison) servent de référence pour la hiérarchie. 'Sur longitude' : ce sont dans ce cas les longitudes écliptiques qui serviront de référence.

Lorsque que vous cliquez sur le bouton 'Zones angulaires' l'écran de réglage des étendues des zones angulaires s'ouvre. 16 boîtes de saisie munies de glissières permettent de déterminer les valeurs mini (bornes inférieures) et maxi (bornes supérieures) de chaque zone angulaire. Les zones 1 à 8 sont repérées sur le graphique. Utilisez les glissières pour déterminer les bornes inférieures et supérieures de chaque zone. Le graphique n'est là qu'à titre indicatif, la modification des zones n'est donc pas visualisée sur le graphique. Il est important de saisir des valeurs cohérentes sous peine de vous retrouver avec des hiérarchies planétaires fantaisistes.

*Important :* Si vous ne voyez pas l'intérêt de cet écran ne modifiez surtout pas les réglages par défaut

#### Divers :

IMPRESSION du Thème : L'option 'standard' permet l'impression de la carte du ciel avec les données de naissance regroupées dans un en-tête, en bas de page est imprimé également le diagramme planétaire à la manière conditionaliste. L'option 'Sans médaillon RET' permet l'impression du thème dans un cadre sans en-tête, ni diagramme planétaire RET.

THEME DU JOUR : Permet de définir les coordonnées géographiques ainsi que l'heure TU qui seront pris en compte dans le calcul du Thème du Jour (menu Fichier)

*Nota :* Les coordonnées géographiques serviront également pour le calcul des angularités lorsque vous visualiserez les transits pour une date et une heure données (Voir boîte à outils des transits)

#### Couleurs :

COULEURS d'AFFICHAGE et COULEURS d'IMPPRESSION : C'est ici que vous définirez selon votre goût les couleurs des différents éléments du thème de naissance. Les options 'Ecran' et 'Impression' vous permettront de définir les couleurs d'affichage à l'écran et les couleurs des cartes du ciel imprimées.

#### Graphisme :

Vous pouvez modifier le graphisme du thème affiché à l'écran en agissant sur ses différents éléments : largeur du zodiaque, dimension des planètes....

### Sauvegarde des données...

La sauvegarde des fichiers de données d'Azimut35 (données de naissance, textes, paramétrage, orbes d'aspect...) est primordiale en cas de crash de votre ordinateur ou si vous devez installer Azimut35 sur un autre ordinateur et récupérer toutes vos données. Pour toutes ces raisons, il est donc conseillé de réaliser une sauvegarde via le menu Fichier > Sauvegarde des données...

L'idéal est de faire une sauvegarde régulière sur un support externe (disque dur externe, clef USB, carte mémoire, cloud...)

Lors de la première utilisation de cette fonction de sauvegarde, vous devrez sélectionner un dossier de sauvegarde en cliquant sur le bouton + Ensuite, lancez la sauvegarde en cliquant sur le bouton «'Lancer la SAUVEGARDE des données'. Tous les fichiers sélectionnés seront ainsi copier dans ce dossier.

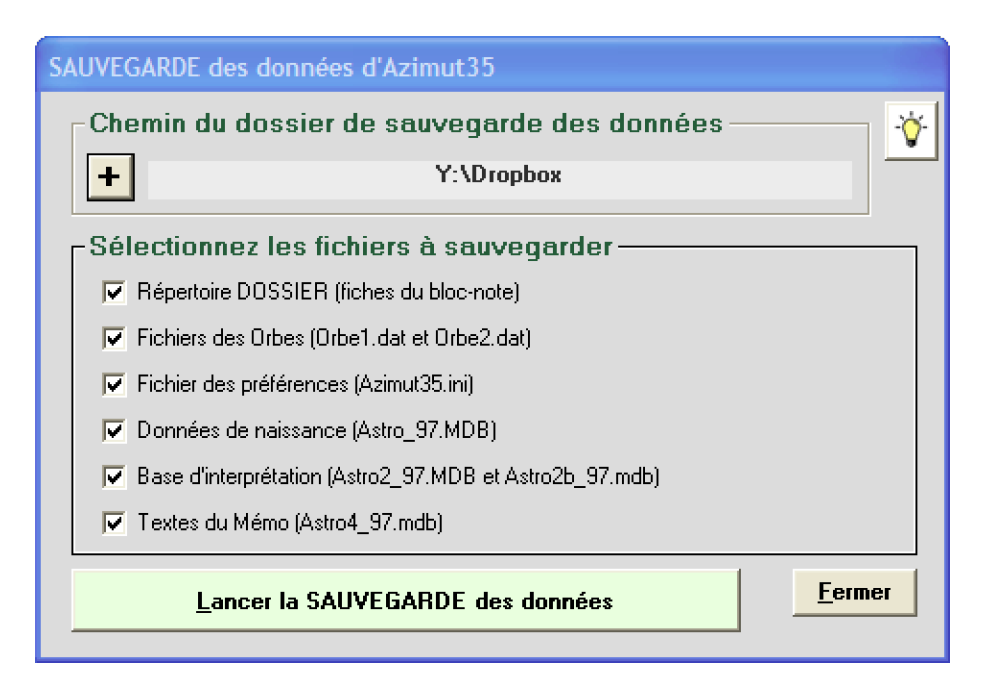

**Remarque**: cette sauvegarde peut se faire manuellement en utilisant l'explorateur de Windows via la commande d'Azimut35 nommée 'Ouvrir le dossier des fichiers de données du menu Fichier. Puis en copiant sur le support de votre choix les fichiers de données (Astro\_97.mdb, Astro2\_97.mdb, Astro4\_97.mdb, Orbe1.dat, Orbe2.dat, Azimut35.ini)

### Restauration des données...

La restauration permet de récupérer dans Azimut35 les fichiers préalablement sauvegardés.

Pour lancer la restauration, sélectionnez dans le menu Fichier la commande 'Restauration des données...'

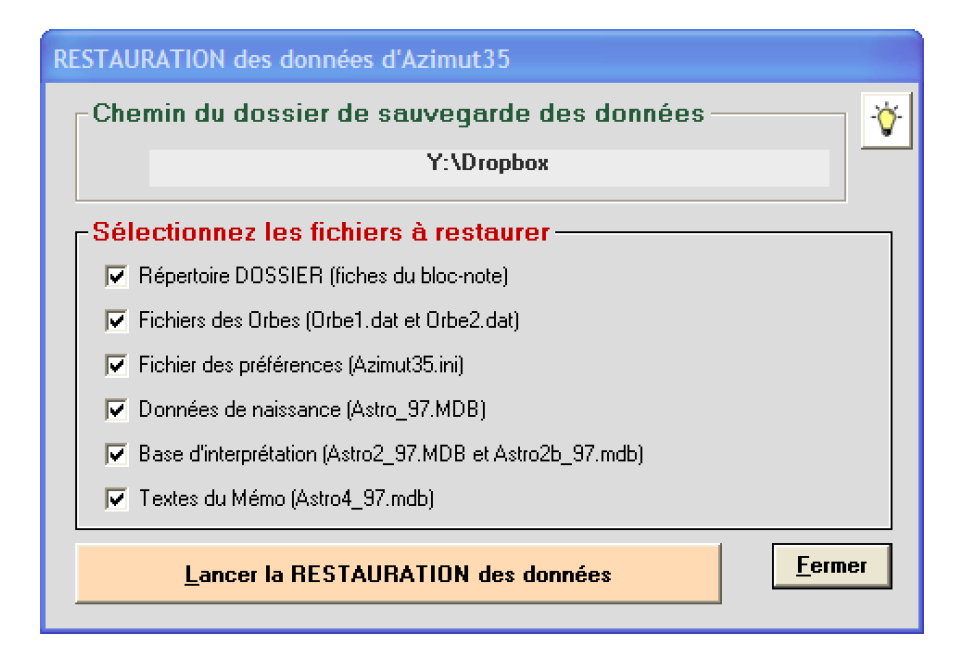

Cliquez sur le bouton 'Lancer la RESTAURATION des données'. Les fichiers sauvegardés dans le dossier de sauvegarde sont à présent importés dans Azimut35

**Nota bene :** pour les versions Rubis et Diamant, si vous avez créé dans les Préférences > section Divers un nouveau dossier de stockage des données d'Azimut35, la restauration s'effectuera dans ce dossier. Voir ci-dessous le fonctionnement du nouveau dossier de stockage.

### Nouveau dossier de stockage des données d'Azimut35

Par défaut les données sensibles d'Azimut35 (données de naissance, textes, orbes d'aspect, fichier des préférences…) sont stockées sur votre ordinateur dans le dossier système de l'utilisateur Windows 'AppData\Azimut35'

Nous avons renforcé depuis la version Rubis 10.2 et Diamant 10.3 la sécurité des données sensibles d'Azimut35 en vous offrant la possibilité de désigner un autre dossier pour stocker les données d'Azimut35.

En effet, il peut être très utile de stocker les données d'Azimut35 dans un dossier partagé via un Cloud comme dans les solutions proposées par Drop-Box, OneDrive, icloud Drive... Une bonne manière d'avoir l'assurance que vos fichiers de données seront toujours récupérables en cas de crash ! **Et surtout de pouvoir travailler sur 2 ordinateurs en partageant les mêmes fichiers de données toujours à jour.** 

Pour ajouter un tel dossier de stockage, rendez-vous dans les Préférences en cliquant sur le menu Fichier > Préférences > Divers

Vous trouverez dans cette section la zone suivante :

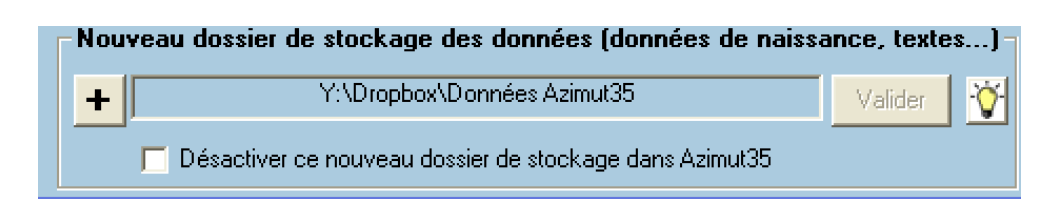

Pour ajouter un nouveau dossier de stockage des données d'Azimut35, cliquez sur le bouton [+], puis sélectionnez sur votre ordinateur un dossier de votre choix préalablement créé (dans cet exemple, j'ai créé en amont sous Windows un sous-dossier 'Données Azimut35' dans le dossier DropBox). Le chemin de ce dossier s'affichera. Puis cliquez sur le bouton 'Valider'. A présent tous les fichiers de données d'Azimut35 seront stockés automatiquement dans ce dossier.

**Nota bene** : Vous devrez redémarrer Azimut35 après cette opération afin de permettre à Azimut35 de prendre en compte les données transférées dans ce nouveau dossier.

**REMARQUE** : les fichiers de données originaux qui figuraient dans le dossier par défaut d'Azimut35 'AppData/Azimut35' sont conservés. Mais Azimut35 n'y fera plus référence.

Vous avez la possibilité à tout moment de désactiver l'accès à ce nouveau dossier de données, il suffit de sélectionner l'option 'Désactiver ce nouveau dossier de stockage'. Après le redémarrage d'Azimut35, ce dernier utilisera le dossier initial 'AppData/Azimut35'

### 2 – Menu Thèmes

### Thème du jour

Cette commande génère une nouvelle fenêtre affichant le thème correspondant à la date système de votre ordinateur. L'heure utilisée est celle de l'horloge de votre ordinateur, la ville par défaut ainsi que les coordonnées géographiques doivent être renseignées dans la fenêtre des Préférences à la section Divers > Thème du Jour (Menu Fichier → Préférences...)

### Thème Natal

Affiche le thème natal qui est la représentation la plus connue du thème de naissance. Il représente les positions en longitude géocentrique des planètes sur la bande zodiacale ainsi que les maisons.

Sous la barre de menu 2 listes déroulantes vous permettent à tout instant de consulter tous les aspects du thème natal ainsi que la position des maisons.

#### Description de la boîte à outils principale :

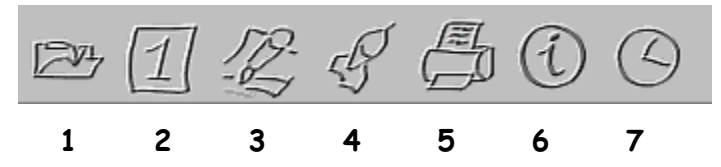

- 1 : Permet la sélection d'un thème enregistré dans la base de données.
- 2 : affichage des éphémérides
- 3 : ouverture du Bloc-Note pour créer une fiche de renseignements.
- 4 : affiche la boîte à outils de transits.
- 5 : Impression de la carte du ciel affiché.
- 6 : Assistant (Azimut35 Pro uniquement)

7 : fonction de rectification horaire et locale (modification des longitude et latitude du lieu de naissance). Affiche 3 boîtes de saisie pour modifier l'heure TU, la longitude et latitude du lieu. La modification de l'heure, de la longitude ou de la latitude entraîne la mise à jour automatique de l'affichage du thème, ainsi que la mise à jour de la hiérarchie RET (affichée dans la barre d'état en bas de la fenêtre active).

| GMT   | Longitude | Latitude |
|-------|-----------|----------|
| 12:00 | 001.00 0  | 48.00 N  |

Pour incrémenter (augmenter ou diminuer) l'heure, la longitude ou la latitudes (exprimées en degrés), positionnez le curseur de la souris à l'intérieur d'une des boîtes de saisie. L'action des touches du clavier  $\uparrow$  et  $\psi$  entraîne automatiquement la modification de l'heure par pas de 5 minutes ou des degrés par pas d'1 degré. Si vous actionnez en même temps la touche MAJUSCULE vous modifierez l'heure par pas de 1 heure et les degrés par pas de 15 degrés.

*Attention :* Si vous entrez directement une longitude ou une latitude veillez à bien respecter le format de saisie et la direction :

Longitude : **ddd.mm E** pour une longitude EST ou **ddd.mm O** pour une longitude OUEST.

Latitude : **dd.mm N** pour une latitude NORD ou **dd.mm S** pour une latitude SUD.

**Remarque** : la rectification que vous effectuez (par conséquent la modification éventuelle de l'heure, de la longitude ou de la latitude) n'a pas d'incidence sur les données de la fiche enregistrée. En revanche l'heure TU active pour le thème en cours, ainsi que la longitude et la latitude, seront dorénavant celles que vous aurez modifiées (même si le nom du lieu reste inchangée)

#### Fonctions accessibles par la souris :

• Simple Clic sur un signe zodiacal : Ouvre une fenêtre indiquant la symbolique moderne du signe. En cliquant dans la fenêtre ouverte sur les boutons « ou » vous observerez la dynamique des rapports de durées variables entre la nuit et le jour représentés par chaque signe (voir zodiaque conditionaliste)

Simple Clic (avec bouton gauche) sur une planète : donne la définition astrologique de la fonction planétaire.

• Pression de la touche «MAJ» du clavier en simultanéité avec un simple clic sur une planète : ouvre une fenêtre d'information comprenant les données astrométriques principales telles la longitude, la déclinaison, la hauteur, la latitude céleste.

• Clic avec bouton droit de la souris sur une planète : Ouvre une fenêtre vous permettant de modifier la couleur d'affichage de la planète choisie.

Maintien de «CTRL» + Clic sur une planète quelconque et clic sur une deuxième planète : Affiche la distance angulaire entre les deux planètes.

### Thème des Azimuts NICOLA

Représentation en plan de la sphère locale. L'horizon est figuré par une ligne horizontale. Les planètes se répartissent en azimut et hauteur variables. Les azimuts se lisent horizontalement (directions). Les hauteurs se lisent verticalement. La ligne en pointillé d'aspect sinusoïdal représente l'écliptique. Les planètes qui ont des orbites de révolution proche de l'écliptique voient leurs positions suivre la courbe écliptique. Les planètes à forte latitude céleste (Lune, Mercure, Pluton) peuvent avoir des positions qui s'éloignent sensiblement de celle-ci. Cette représentation du ciel local inédite imaginée par Jean-Pierre NICOLA montre des réalités et particularités de position dont le thème natal traditionnel est incapable de rendre compte. Les travaux conditionalistes tiennent compte de ces réalités astrométriques pour améliorer les techniques d'interprétation. Pour plus d'informations vous pouvez si vous le désirez prendre connaissance de la bibliographie conditionaliste en écrivant au COMAC.

### Thème de Domitude

Le thème de domitude permet de rendre compte des positions réelles des planètes en maison. En effet les planètes à forte latitude céleste (comme Pluton par exemple) ne peuvent être correctement représentées en maison par la carte du ciel de naissance traditionnelle (thème géocentrique).

*Nota :* la hiérarchisation des puissances planétaires peut être calculée en se basant sur le thème de domitude (voir préférences > Option de calcul)

### Thème Héliocentrique

Cette carte du ciel rend compte des positions en longitude héliocentrique des planètes, c'est-à-dire telles qu'elles seraient vues par un observateur situé sur le Soleil. La Lune n'est pas représentée car sa longitude est très proche de celle de la Terre.

### Anti-Thème

L'anti-thème conditionaliste est la symétrie fonctionnelle du thème natal. Il donne en quelque sorte une représentation de l'inconscient. Obtenu à partir des couples de signes et planétaires, l'anti-thème est « Fictif au plan des réalités astronomiques,[et] logique quant à sa construction et sa signification » (Jean-Pierre NICOLA)

Nota : le profil planétaire basé sur les positions réelles des planètes n'est pas calculé pour l'anti-thème par AZIMUT35.

### Thèmes comparés (Synastrie)

Depuis la version 9.87 les thèmes comparés s'établissent à partir du **menu Comparaisons** 

Après affichage d'un thème d'étude, permet de sélectionner un deuxième thème dans la base de données.

### Inverser les Thèmes comparés

Permet l'inversion des thèmes intérieur et extérieur.

### Révolutions (Révolution Solaire et Lunaire)

### Données de calcul

Permet la saisie du lieu et de la date d'étude pour le calcul la Révolution Solaire ou de la Révolution Lunaire.

### **Révolution Solaire**

Lance le calcul et l'affichage dans une nouvelle fenêtre du thème de Révolution Solaire pour l'année indiquée dans la fenêtre Données de Calcul.

Nota : L'utilisation des boutons + ou – dans la barre de menu permettent d'afficher la révolution suivante ou précédente.

### **Révolution Lunaire**

Lance le calcul et l'affichage dans une nouvelle fenêtre du thème de Révolution Lunaire qui suit immédiatement la date indiquée dans la fenêtre Données de Calcul.

Nota : L'utilisation des boutons + ou – dans la barre de menu permettent d'afficher la révolution suivante ou précédente.

### Mi-Points planétaires (version Diamant uniquement)

Cette fonction calcule et affiche tous les mi-points des planètes ainsi que la liste des tous les mi-points des points célestes affichés (planètes, astéroïdes, points fictifs...).

**Remarque** : pour éviter une surabondance de mi-points qui rendrait la carte du ciel illisible, seuls les mi-points des planètes (de la Lune à Pluton) sont affichées. En revanche, tous les mi-points des points célestes affichés sur la carte du ciel sont calculés dans la liste des mi-points.

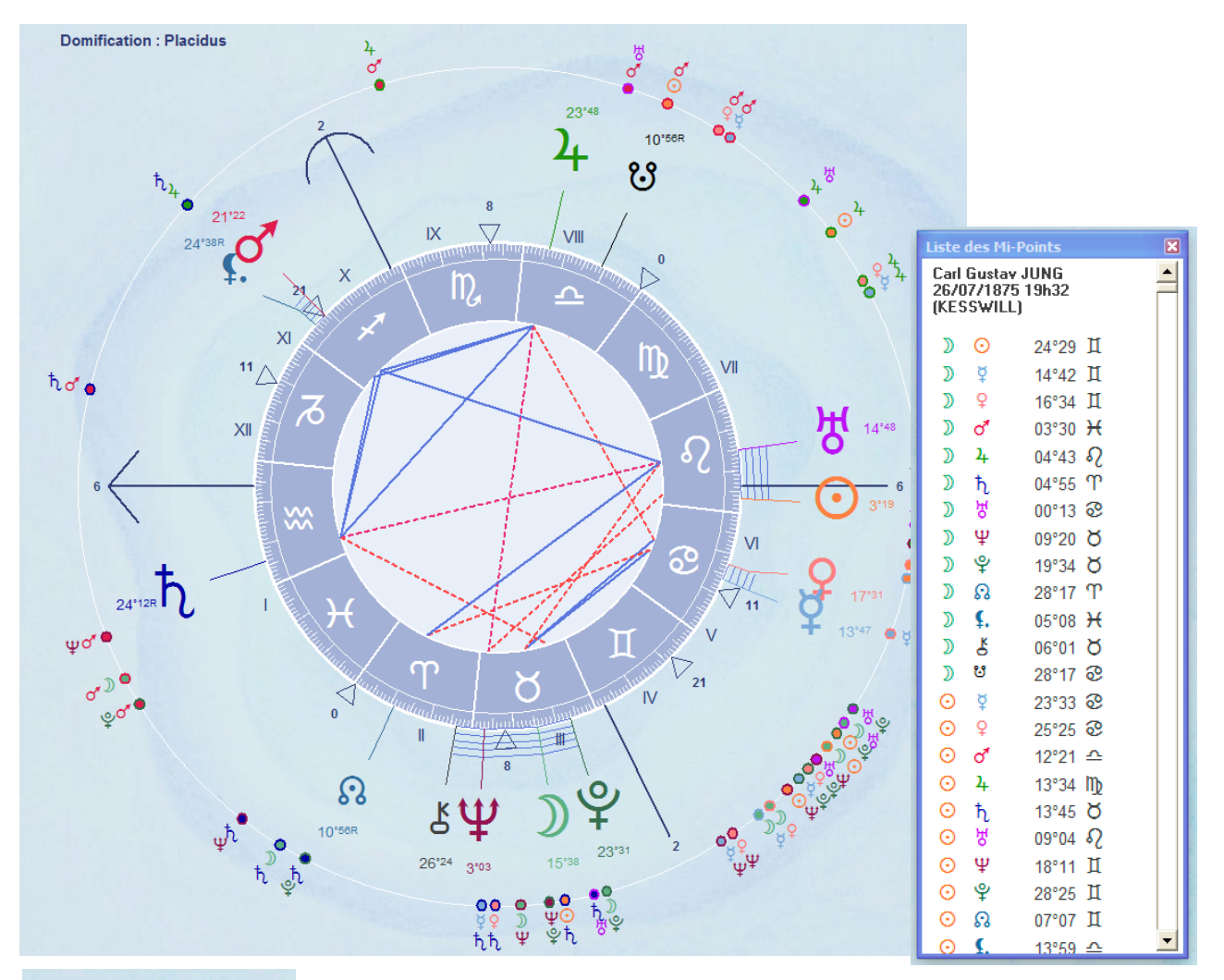

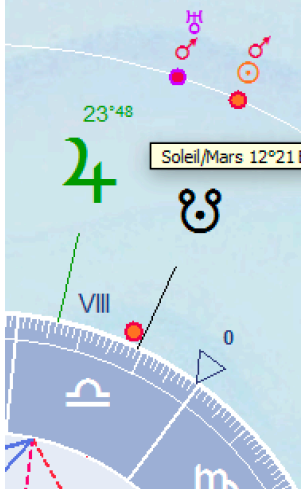

**Astuce** : en passant le curseur de la souris sur un mi-point (exemple : mi-point Mars-Soleil conjoint au Nœud lunaire), la position en signe du mi-point s'affiche automatiquement et le cercle du mi-point s'affiche également sur le bord extérieur du zodiaque pour montrer avec plus de précision sa position réelle. En effet, lorsqu'il y a plusieurs mi-points qui se suivent de très près sur le cercle extérieur le logiciel les décale légèrement afin qu'ils ne se superposent pas pour en faciliter la lecture (copie d'écran ci-dessous)

ronctions associees :

- Un simple clic sur le cercle d'un mi-point fait apparaître la liste des aspects que lance ce-point aux autres points céleste de la carte du ciel

- le bouton **<A**. **Mi-pts>** situé dans la partie inférieure de l'explorateur permet d'afficher la liste des aspects des mi-points aux autres points célestes du thème de naissance (copie d'écran ci-dessous)

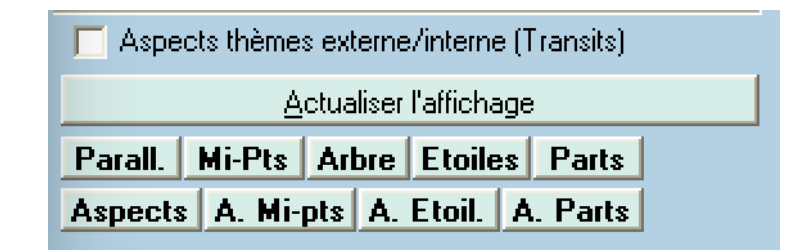

- Le bouton **<Arbre>** affiche l'arbre des mi-points (mi-points en conjonction des points célestes du thème de naissance)

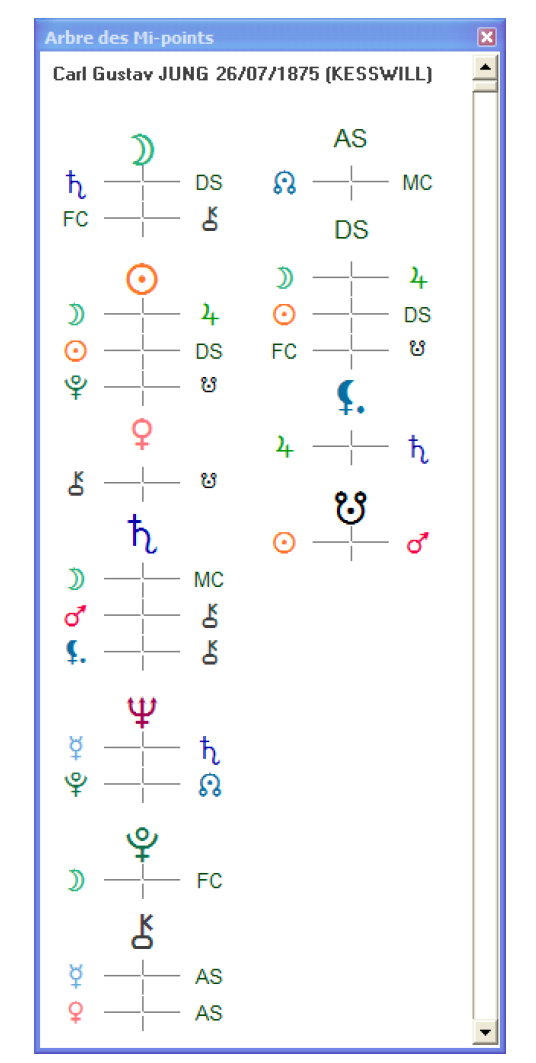

### Imprimer Thème

Permet l'impression de la carte du ciel affichée à l'écran. Plusieurs options d'impression sont paramétrables la section 'Divers' de la fenêtre des Préférences (Menu Préférences > Divers)

### 3 – Menu Prévisionnel

### Sous-menu Transits > sur thème natal

Cette commande fait apparaître la boîte à outils de transits à la place de la boîte à outils principale.

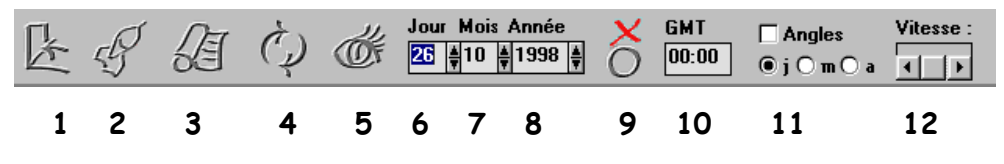

#### Description :

1 : Vous permettant de revenir à la boîte à outils principale et de sortir du mode'transit'.

2 : Affiche la fenêtre de sélection des transits (Etude prévisionnelle). Voir la commande *Etude Prévisionnelle* du menu Tansit.

**3** : Listing-écran des aspects des planètes transitantes aux points radicaux. Ce listing-écran s'utilise conjointement à l'horloge planétaire. Chaque transit exact se produisant dans le ciel apparaît dans cette liste au fur et à mesure que les jours s'égrainent.

*Nota :* Ne fonctionne que lorsque l'incrémentation de l'horloge est journalière (option 'j' sélectionnée).

**4** : bouton d'inversion du sens de révolution des transits. En cours d'affichage dynamique des transits vous pouvez changer le sens de révolution en cliquant sur ce bouton.

**5** : bouton d'actualisation de l'affichage. Cliquez dessus pour actualiser le calcul des transits après modification de la date ou de l'heure.

**6**, **7**, **8** : compteur de temps qui vous permet de choisir la date pour laquelle vous désirez calculer les transits. Cliquez pour ce faire sur les flèches associées aux jours, mois et années pour incrémenter ou décrémenter le compteur. Le changement de date peut également se faire par saisie directe.

**9** : Marche/arrêt de l'Horloge planétaire. La vitesse d'affichage se règle en manoeuvrant la barre de défilement situé à la droite des options. Pour arrêter l'horloge, cliquez à nouveau sur ce bouton.

10 : heure universelle pour le calcul précis du ciel de transit. L'option
 'Angle' (12) figurant dans cette boîte à outils vous permettra d'afficher la domification en superposition du thème natal.

11 : options d'incrémentation (ou du pas) du compteur de temps (j= jour
; m = mois ; a = année) et option d'affichage des angles et de la domification du ciel de transits.

13 : réglage de la vitesse d'incrémentation (vitesse de l'horloge).

**IMPORTANT** : Si certaines planètes de transit n'apparaissent pas à l'écran c'est qu'elles n'ont pas été sélectionnées dans le sélecteur de transit.

Par défaut les planètes de transit sélectionnées sont : Uranus, Neptune, Saturne, Jupiter, Mars.

#### Remarques :

Lorsque la barre d'outils de transit est affichée servez vous des touches du clavier pour « piloter » le ciel de transit. Les touches « + » et « - » du pavé numérique permettent de régler la vitesse de défilement du temps, la touche « <, > » (plus grand, plus petit) à droite de la touche MAJ permet d'inverser la flèche du temps, la barre d'espacement de faire une pause.

Pour connaître la distance angulaire d'une planète transitante à une natale appuyez sur la touche clavier «CTRL» et sans relâcher cliquez avec la souris sur la planète transitante, puis dans un second temps relâcher la touche «CTRL» puis cliquez avec la souris sur la planète natale. Une fenêtre affichera alors la distance angulaire en question.

La distance entre deux planètes natales ou transitantes s'obtient de la même façon.

Un simple clic sur une planète transitante vous donne l'ensemble des aspects qu'elle forme avec les natales.

Le calcul des transit est disponible en géocentrique comme en héliocentrique. Le mode retenu est fonction du thème affiché (thème géocentrique ou thème héliocentrique). La Lune et le Soleil ne s'affichent évidemment pas en mode héliocentrique.

### Analyse prévisionnelle...

Permet de sélectionner les transits et les points radicaux, de faire une recherche des dates de transits sur une période donnée et d'obtenir l'analyse prévisionnelle pour cette recherche.

La fenêtre de sélection vous permet de sélectionner les planètes transitantes qui seront visualisées à l'écran et qui seront prises en compte dans le calcul automatique des transits. Après sélection et pour revenir au ciel de transit, cliquez sur le bouton «OK».

Le bouton «Calculer» doit être actionné uniquement pour lancer la recherche automatique des dates de transit. Vous veillerez, avant de lancer ce calcul, à sélectionner l'option' transits exacts' ou l'option 'avec orbes'. Si l'option 'transits exacts' est sélectionnée, seuls les transits exacts seront retenus dans le calcul. L'option 'avec orbes' permettra le calcul des transits en indiquant les dates d'entrée de sortie des transits en fonction des orbes de transit définis dans l'écran de préférences. Par ailleurs, l'analyse prévisionnelle ne peut être obtenue qu'en ayant préalablement effectué la recherche des dates de transit en mode 'avec Orbes'.

En fin de calcul, une liste d'aspects s'affichera. Vous pouvez l'éditer et l'imprimer en sélectionnant dans le menu Edition : Afficher la liste des transits dans votre navigateur. Les symbole R indique que la planète transitante est rétrograde, D qu'elle repasse en sens direct, E qu'elle entre dans un signe ou une maison.

Remarque : Un clic sur un élément de la liste permet d'obtenir l'interprétation du transit

#### Graphiques prévisionnels

Après la fin du Calcul de recherche des dates de transits (opion 'avec Orbes'), appuyez sur le bouton 'Graphes de transits' pour visualiser les temps forts de la période de recherche concernée.

Dans la fenêtre des graphes de transits, sélectionnez dans la liste le point transité pour lequel vous souhaitez afficher le graphe.

Les courbes s'échelonnent selon des hauteurs variables qui correspondent aux forces des aspects de transits harmoniques (hauteurs positives) et dissonants (hauteurs négatives).

Ces graphes sont très utiles pour repérer les échéances difficiles (surcharge de transits dissonants), les tensions, les sorties bénéfiques (transits harmoniques succédants à une période dissonante), etc.

L'étendue des courbes de chaque planète transitante est calculée en fonction des Orbes de transits (modifiables dans la fenêtre des 'Préférences' (Menu Fichier)

Les transits indiqués en pointillé indique que l'aspect de transit s'est formé dans l'intervalle de l'orbe sans, toutefois, qu'il y ait eu un aspect exact. C'est le cas, lorsque qu'une transitante après avoir formé un transit et en être sortie, rétrograde et reforme à nouveau un aspect de transit.

#### Mise en page de l'analyse prévisionnelle sur Word

Pour pouvoir utilisez sans problème l'analyse prévisionnelle, limitez la recherche aux planètes transitantes lentes (de Pluton à Mars). Après la fin du calcul de recherche des dates de transits, appuyez sur le bouton «Publiez l'analyse». La mise en page de l'analyse s'effectuera alors automatiquement sur MS Word ou au format HTML. N'oubliez pas de basculer (ALT + touche TABULATION) vers Word après la fin du calcul. Vous pouvez également mettre en page manuellement l'analyse prévisionnelle en utilisant la commande 'Mise en page sur Write'.

**Remarque** : le calcul automatique peut être long si vous entrez une période importante (ex : 15 ans) et si vous sélectionnez également un nombre important de points transitants et transités. Ciblez vos recherches sur quelques points judicieusement choisis du thème natal.

### Transits > seulement les transit

Calcule et affiche le thème de transits pour la date et l'heure TU affichées dans la barre d'outils de transits. Selon l'option choisie le thème de transits est calculé, soit en conservant le domification natale du thème en cours d'étude, soit en affichant la domification correspondant à l'heure TU affichée dans la barre d'outils de transits et aux coordonnées géographiques enregistrées dans la section Thème du Jour de l'écran Préférences.

### Thème d'âge moyen

Le thème d'âge moyen reflète l'avance moyenne en longitude héliocentrique d'une planète lente depuis la naissance jusqu'à une date de votre choix. Les planètes « partent » sur la figure d'une origine commune (moment de la naissance). L'analyse des aspects principaux du thème d'âge permet de déceler les temps forts de l'évolution humaine (Voir Théorie des âges de l'astrologie conditionaliste, *Le Grand Livre des Prévisions* de J.-P. NICOLA, Ed. Tchou).

### Intercycles moyens

Ouvre une fenêtre dans laquelle vous sélectionnerez deux planètes dont vous voulez connaître l'intercycle héliocentrique moyen. Après sélection au moyen de listes déroulantes, le bouton «Ajouter à la date précédente» calcul l'intercycle (exprimé en années, mois et jours, ex.: 19 a 10 m 9 j) et l'affiche dans la zone texte, avec la date du prochain intercycle par rapport à la date de naissance du thème natal concerné. Chaque appui successif sur le bouton «Ajouter à la date précédente» additionne ainsi à la date précédemment affichée la valeur de l'intercycle.

Le bouton <M à J Transits> (mise à jour des transits) permet après sélection d'une date de la zone texte (double-clic) le calcul automatique des transits pour cette date. Celle-ci est copiée automatiquement dans le compteur de temps de la barre d'outils de transit.

*Remarque* : Les intercycles exprimés en valeur héliocentrique moyenne peuvent être sensiblement différents des intercycles géocentriques.

## 4 - Menu Données

### Ephémérides

Affiche les données astrométriques des planètes.

### Profil Planétaire

Affiche la hiérarchisation des familles R.E.T. et des fonctions planétaires qui vous permettra de vous guider dans l'interprétation synthétique et cohérente d'un ciel natal. Notez que cette hiérarchisation est indicative et non absolue, car elle peut être nuancée ou corrigée par vos propres observations. Néanmoins elle reste proche dans ses critères de classement de celle appliquée par l'école conditionaliste.

Les lettres correspondent aux familles RET. Elles signifient :

- R: Représentation extensive
- r: présentation intensive
- E: Existence extensive
- e : Existence intensive
- T: Transcendance extensive
- t: Transcendance intensive
- p: Pouvoir intensif (Lune)
- P :Pouvoir Extensif (Soleil-Mars-Pluton)

L'ordre dans lequel elles apparaissent reflète une hiérarchisation de puissance relative. Les familles les plus valorisées correspondant aux premières places sont en rapport avec les valeurs psychologiques, mentales et relationnelles les plus conscientes, les familles les moins valorisées (dernières places de la hiérarchie) sont en rapport avec les valeurs les plus inconscientes de la personnalité.

Si, par exemple, les premières dominantes sont de niveau R, cela mettra en valeur le côté social, communicatif de la personne. Un niveau T faible (représentant la distance, la sensibilisation au long terme) accentuera les carences du niveau R dominant, c'est-à-dire le manque de recul par rapport aux implications sociales, aux discours dominants, etc. La personnalité pourrait alors être tournée excessivement vers l'immédiatement significatif, vers l'affirmation sans recul des valeurs auxquelles elle croit.

Ceci est un exemple non développé de ce que peuvent apporter les familles RET dans une optique d'interprétation synthétique.

### Modif. du Profil planétaire

Cette commande permet de forcer la dominante d'un thème en modifiant l'ordre du classement planétaire. Cliquez sur chaque planète dans l'ordre du classement désiré. A chaque clic, votre classement apparaît en rouge dans la zone intiulée « votre classement ». Cliquez sur « OK » pour valider, ou sur « Annuler » pour revenir au classement initial.

Nota : le changement du classement planétaire modifie par voie de conséquence le classement des groupes de tendance (familles RET) et l'interprétation du portrait qui en découle.

### Bilan des Aspects

Affiche une fenêtre comportant deux tableaux qui recensent tous les aspects du thème natal et du ciel de transit ou de la synastrie.

### Liste des étoiles (version Rubis et Diamant)

Permet de paramétrer l'affichage des étoiles sur le thème natal et sur le thèmes des 'Azimuts NICOLA (représentation du ciel local) en fonction de leur ordre de grandeur (magnitude).

Le dernier réglage de la magnitude reste mémorisé. Il faudra donc penser à revenir à cette fonction pour changer le groupe d'étoiles que vous souhaitez voir apparaître.

| Liste des Etoiles                                                                                                    |                                                                                                    |                                                                 |  |  |  |  |
|----------------------------------------------------------------------------------------------------|----------------------------------------------------------------------------------------------------|-----------------------------------------------------------------|--|--|--|--|
| Liste des étoiles     Afficher les aspects     Orbe 1,5 Valider     Conjonction     Aspects aux angles     Thème Natal : 01/03/1963 22:55(21:55TU | les avec une :<br>Etoiles majeures<br>Magnitude < 0.5<br>Magnitude entre 0.5 et 2<br>Magnitude entre 2 et 3.5<br>Magnitude > 3.5<br>I - Bois-Colombes (002.16E / 48.5 | Trier la liste par<br>Nom<br>Longitude<br>Latitude<br>Magnitude |  |  |  |  |
| Nom                                                                                                    | Aspect                                                                                                    | Point Natal 🖃                                                   |  |  |  |  |
| +Achernar,alEri                                                                                                    | Trig 119°05'34                                                                                                    | Ψ                                                               |  |  |  |  |
| +Acrux,al-1Cru                                                                                                    | Trig 119°08'37                                                                                                    | O                                                               |  |  |  |  |
| +Acrux,al-1Cru                                                                                                    | Sext 60°16'58                                                                                                    | Ŷ                                                               |  |  |  |  |
| +Acrux,al-1Cru                                                                                                    | Trig 119°04'33                                                                                                    | ę                                                               |  |  |  |  |
| +Agena,beCen                                                                                                    | Trig 118°25'22                                                                                                    | 4                                                               |  |  |  |  |
| +Alcyone,etTau                                                                                                    | Conj 0°24'46                                                                                                    | D                                                               |  |  |  |  |
| +Alcyone,etTau                                                                                                    | Sext 59°13'20                                                                                                    | ស                                                               |  |  |  |  |
| +Aldebaran,alTau                                                                                                    | Carr 88°24'04                                                                                                    | O                                                               |  |  |  |  |
| +Aldebaran,alTau                                                                                                    | Carr 88°27'53                                                                                                    | ę                                                               |  |  |  |  |
| +Algol,bePer                                                                                                    | Trig 118°21'54                                                                                                    | ę                                                               |  |  |  |  |
| +Algol,bePer                                                                                                    | Trig 120°21'14                                                                                                    | ç.                                                              |  |  |  |  |
| +Alpha Cent.                                                                                                    | Oppo 178°29'37                                                                                                    | D                                                               |  |  |  |  |
| +Alpha Cent.                                                                                                    | Trig 120°05'03                                                                                                    | ស                                                               |  |  |  |  |
| +Altair,alAql                                                                                                    | Trig 118°33'04                                                                                                    | D                                                               |  |  |  |  |
| +Antares,alSco                                                                                                    | Carr 91°12'48                                                                                                    | 0                                                               |  |  |  |  |
|                                                                                                    | Corr 01º00/45                                                                                                    | <u> </u>                                                        |  |  |  |  |
| Afficher dans le thème des Azimuts                                                                                                    | Afficher sur le thème na                                                                                                    | atal <u>F</u> ermer                                             |  |  |  |  |

**Couleurs associées aux étoiles :** pour modifier la couleur des groupes d'étoiles cliquez sur le petit cercle de couleur. Puis sélectionner la couleur souhaitée dans la palette de couleur.

| – Etoi | Etoiles avec une :       |  |  |  |  |
|--------|--------------------------|--|--|--|--|
|        | Etoiles majeures         |  |  |  |  |
|        | Magnitude < 0.5          |  |  |  |  |
|        | Magnitude entre 0.5 et 2 |  |  |  |  |
|        | Magnitude entre 2 et 3.5 |  |  |  |  |
|        | Magnitude > 3.5          |  |  |  |  |

**Afficher la liste des aspects** : pour visualiser les aspects aux points du natal, indiquez un orbe d'aspect puis cliquez sur <Valider>.

**<u>Remarque</u>**: l'orbe d'aspect qui s'affiche par défaut est celui défini dans les **Préférences > Aspects et Orbes** dans la section **Orbes spécifiques > Etoiles**. Si vous modifiez l'Orbe dans la fenêtre de la 'Liste des aspects', il sera conservé et modifiera également l'orbe des étoiles dans les Préférences.

Pour afficher les étoiles sur le thème natal, cliquez sur le bouton «Afficher sur le thème natal».

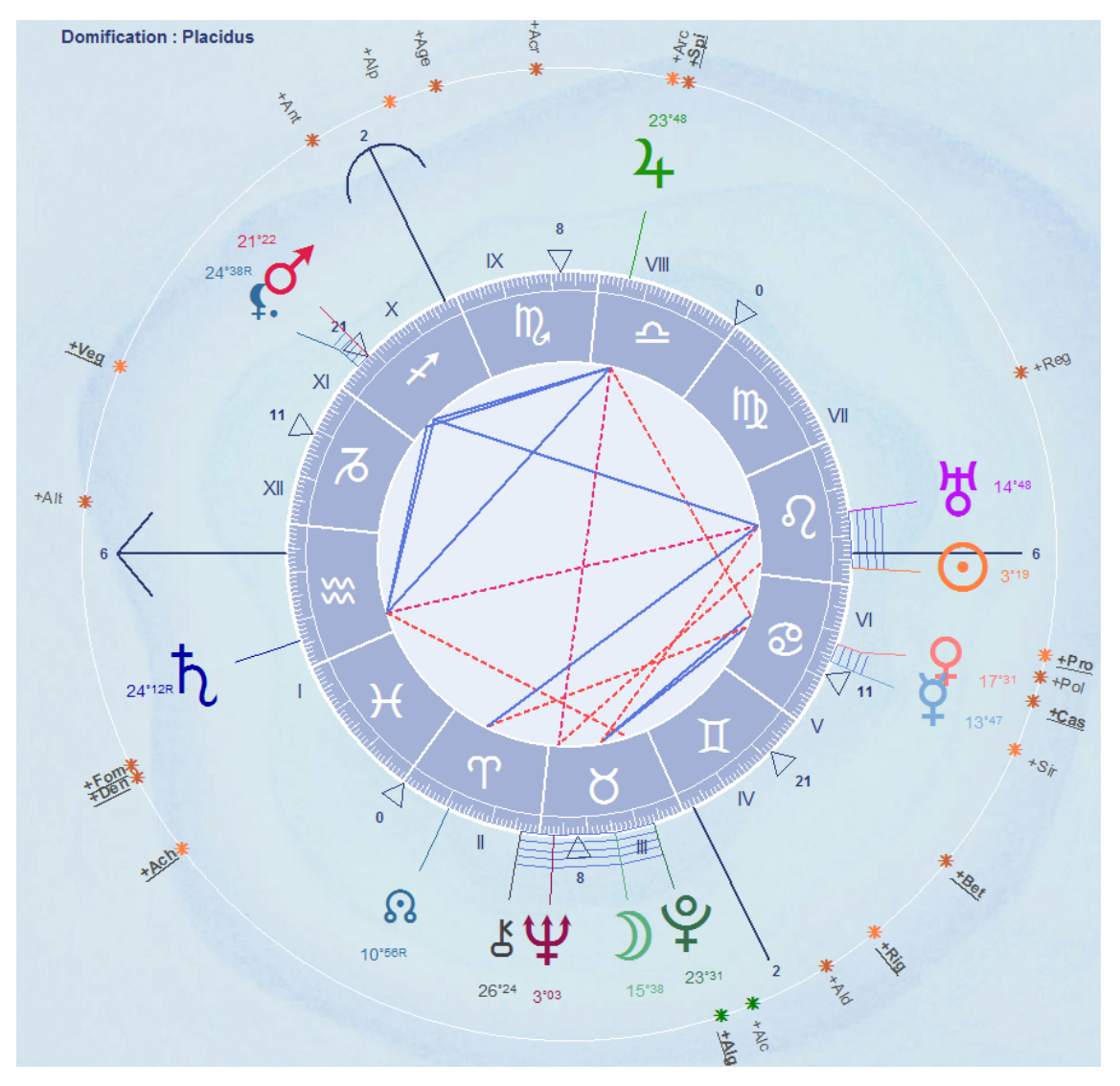

**Remarque** : le nom affiché des étoiles est abrégé par commodité d'affichage. Lorsqu'un nom est souligné, cela indique que l'étoile forme des aspects avec des points du natal. Le signe + qui précède le nom des étoiles indique qu'il s'agit d'une étoile majeure.

#### Astuces :

- En passant le curseur de la souris sur le symbole coloré de l'étoile vous verrez s'afficher dans un petit encadré son nom entier et sa position de en signe. Un petit cercle s'affichera également sur le bord extérieur du zodiaque afin de mieux visualiser sa position exacte (voir capture d'écran ci-après)
- En cliquant sur l'étoile (si son nom est souligné) vous verrez apparaître dans une petite fenêtre les aspects qu'elle forme avec les points du natal (voir capture d'écran ci-après)

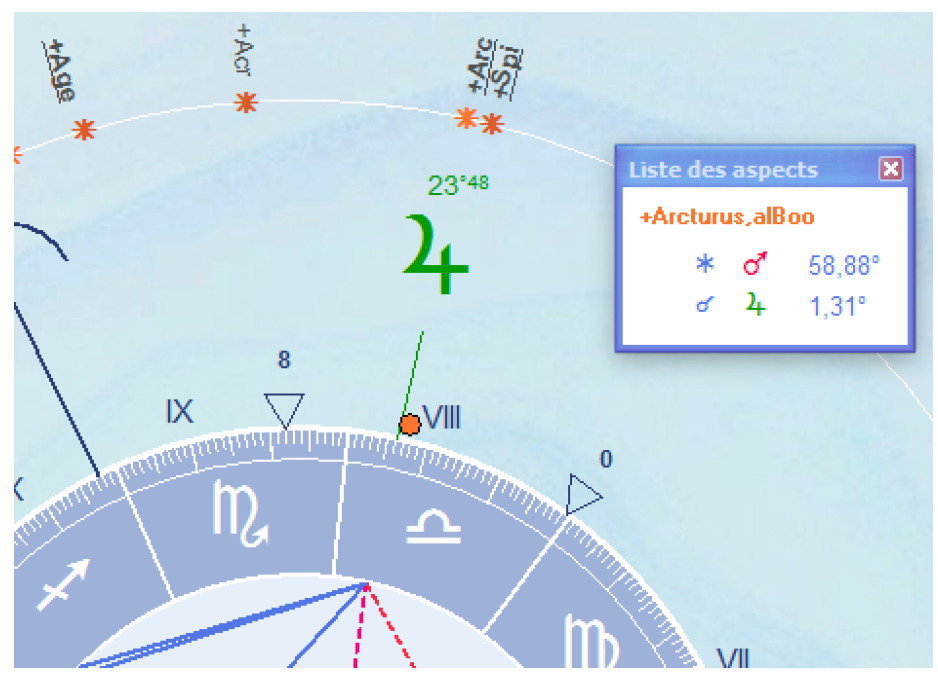

En cliquant sur le symbole de +Arc, la liste des aspects qui la concerne s'ouvre.

#### Fonctions associées :

Les boutons «Etoiles» et «A. Etoil» figurant dans la partie inférieure de l'explorateur affiché à droite de votre écran (voir capture écran ci-après) permettent directement sans passer par la fenêtre 'Liste des étoile' du menu d'afficher les étoiles (bouton «Etoiles») et à la liste des aspects (bouton «A. Etoil.»)

**Remarques** : les précédentes options d'affichage définies dans la fenêtre 'Liste des étoiles' (magnitude, orbe) sont conservées et donc utilisées pour l'affichage des groupes d'étoiles dans le thème natal et dans le thème des Azimuts Nicola (ciel local)

| 🔲 Aspects thèmes externe/interne (Transits) |  |  |  |  |
|---------------------------------------------|--|--|--|--|
| Actualiser l'affichage                      |  |  |  |  |
| Parall. Mi-Pts Arbre Etoiles Parts          |  |  |  |  |
| Aspects A. Mi-pts A. Etoil. A. Parts        |  |  |  |  |

# Liste des Parts arabes (version Emeraude, Rubis et Diamant)

Les parts arabes sont affichées autour du zodiaque sur le même principe que les mi-points.

Quand le nom des parts arables est souligné, cela signifie qu'il existe des aspects entre cette part et le thème de naissance. Un simple clic sur la part, affiche la liste des aspects qu'elle lance avec les points célestes du natal.

#### Fonctions associées :

Les boutons «Parts» et «A. Parts» figurant dans la partie inférieure de l'explorateur affiché à droite de votre écran (voir capture écran ci-après) permettent directement, sans passer par le menu 'Liste des Parts arabes', d'afficher les parts, et les aspects des Parts arabes.

| 🔲 Aspects thèmes externe/interne (Transits) |  |  |  |  |  |
|---------------------------------------------|--|--|--|--|--|
| <u>A</u> ctualiser l'affichage              |  |  |  |  |  |
| Parall. Mi-Pts Arbre Etoiles Parts          |  |  |  |  |  |
| Aspects A. Mi-pts A. Etoil. A. Parts        |  |  |  |  |  |

### 6 – Menu Fenêtre

### Masquer l'explorateur

Masque l'explorateur. Convient lorsque vous désirez travailler en mode 'Mosaïque'.

### Afficher les fenêtres côte à côte

Les fenêtres de thème se positionneront côte à côte ce qui vous permettra de faire facilement des comparaisons de thèmes.

### Réorganiser les icônes

Au cas ou vous auriez réduit les fenêtres en icône, cette commande réaligne les icônes dans votre écran.

### 7 – Menu Interprétation (version Rubis et Diamant uniquement)

### Planètes et aspects

Cet écran affiche la hiérarchie des planètes, ainsi que la hiérarchie des aspects (dans liste déroulante)

La sélection d'un aspect de la liste déroulante permet d'en connaître l'interprétation qui s'affiche dans la partie inférieure de la fenêtre.

En cliquant sur une planète de la hiérarchie vous ferez apparaître sa fonction astrologique.

### Groupe de tendances

Affiche un histogramme des forces des familles RET.

### Portrait

Affichage de l'interprétation du thème affiché.

La touche Imprimer permet d'imprimer directement le contenu de la zone de texte.

La touche Word (avec l'icône Word) permet de créer une liaison automatique avec MS Word, si toutefois Word est installé sur votre système. Cette liaison permet de mettre en page automatiquement le portrait afin de lui donner une qualité de présentation professionnelle.

Lorsque vous établissez la liaison en appuyant sur la touche Word, AZIMUT35 se charge de démarrer Word s'il n'est pas actif et de copier dans Word le texte d'interprétation du portrait. A chaque fois que vous actionnez la touche Word, AZIMUT35 créé un nouveau document Word du portrait. Par défaut, les documents Word sont nommés *Document2*, *Document3*, etc.

Il se peut qu'après la liaison vous ne voyiez pas apparaître le document Word, dans ce cas basculer d'AZIMUT35 à MS Word en utilisant la barre de tâche de Windows en bas ou en utilisant la combinaison de touches suivante : ALT + TAB.

### Etude de couple

Affichage de l'interprétation de la comparaison de thèmes. Pour que l'item 'Synastrie' soit accessible dans le menu Interprétation, le thème affiché doit être une synastrie (voire fonction 'Thèmes comparés...' du menu Thèmes).

En sélectionnant cet item, un écran vous propose une interprétation synthétique de la comparaison de thème axée essentiellement sur la compatibilité planétaire (comparaison des hiérarchies planétaires) et zodiacale.

NB. Il est important de bien renseigner le sexe dans les fiches de données de naissance avant le calcul de la synastrie, car l'interprétation

de la compatibilité zodiacale n'est donnée que pour des personnes de sexes opposés.

### Evolution des tendances

Permet de connaître l'évolution hebdomadaire ou quotidienne des groupes de tendance.

Saisissez la date de départ de la période d'étude. Cet échéancier traite les transits aux angles du thème d'étude. Il de donne qu'une indication des forces relatives des différents groupes de tendance.

### Assistant

Consultez cet assistant qui vous donnera de précieux conseils ou renseignements relatifs à l'interprétation ou à des notions techniques.

### Enregistrement des définitions

Permet de modifier les textes de la base de données d'interprétation. Les textes utilisées dans l'interprétation du portrait sont classés sous la rubrique 'Interprétation' figurant dans la liste des thème. Les textes de l'analyse prévisionnelle sont classés sous la rubrique 'Transit'.

**Remarque** : Afin d'adapter les textes au genre de la personne (Homme ou Femme) , Azimut35 prévoit une syntaxe particulière afin de sélectionner l'accord des adjectifs et du participe passé qui convient. Si vous souhaitez compléter les textes proposés ou saisir vos propres textes vous pourrez gérer les accords de cette façon :

Voici un exemple qui utilise les 3 expressions syntaxiques que vous pouvez utiliser avec Azimut35 Pro :

# « [x], il vous arrive d'être soucieu[x,se] , inqui[et,ète] et parfois angoissé[e] »

[x] : Azimut35 collera à la place de cette expression le prénom de la personne pour laquelle vous souhaitez publier l'interprétation.

[x, se]: Azimut35 sélectionnera 'x' si la personne est un homme ou 'se' si la personne est une femme. Ainsi soucieu[x,se] s'écrira 'soucieux' dans le premier cas et 'soucieuse' dans le second cas.

De manière générale, vous utiliserez cette syntaxe en écrivant entre crochet une liste de 2 accords séparés par une virgule en veillant à ne pas insérer d'espace.

### Portrait à la carte (version Diamant)

Permet de composer à sa convenance un portrait en insérant ou supprimant des rubriques. Vous pouvez ainsi personnaliser et adapter l'interprétation du portrait proposé par AZIMUT35 en modifiant la trame que constitue 'le portrait à la carte'. Les possibilités sont nombreuses car vous pouvez également modifier les textes correspondant aux rubriques par le biais de l'écran d'Enregistrement des définitions.

Vous pouvez aussi créer des scripts d'interprétation. Un script représente une trame d'interprétation mémorisable.

La liste du haut intitulée 'Choisissez vos rubriques...' affiche toutes les rubriques disponibles permettant de compléter le 'portrait à la carte' de la liste du bas de l'écran.

Pour insérer une nouvelle rubrique dans le 'Portrait à la carte' :

- Sélectionnez par simple clic de souris une rubrique dans la liste du haut.
- Sélectionnez une rubrique de la liste du bas ('Votre portrait à la carte'), là où vous désirez insérer la rubrique sélectionnée plus haut.
- Appuyez sur le bouton < Ajouter >

Pour déplacer une rubrique dans 'le portrait à la carte' :

- Sélectionnez par simple Clic la rubrique de votre choix dans la liste du bas.
- Appuyez sur le bouton 'Flèche haut' ou 'Flèche bas' pour déplacer votre rubrique.

N'oubliez pas d'enregistrer vos modifications avant de sortir de cet écran en appuyant sur le bouton <Enregistrer le Script>

#### Création de scripts d'interprétation pour le Portrait

- 1- Cliquez sur le bouton «Nouveau Script»
- Saisissez un nom de script afin de l'identifier dans la zone 'Sélectionnez un script'
- 3- Composer votre script en sélectionnant des rubriques dans zone de liste supérieure et en les ajoutant (Bouton «Ajouter») dans la zone de liste inférieure.
- 4- Enregistrer votre script une fois celui-ci terminé (<Enregistrer le Script>)
- 5- Votre script est enregistré et apparaîtra désormais dans la liste des scripts. Vous pourrez le rappeler à n'importe quel moment pour vous en servir comme trame d'interprétation.

6- Appuyer sur «OK» pour rendre actif le script sélectionné. Le script actif sera utilisé comme modèle pour la construction du portrait (Menu Interprétation » Portrait).

**Remarque** : Le nom du Script actif apparaît à l'extrémité droite de la barre d'état.

### Explorateur de thème

Il est divisé en 4 zones :

- 1- Liste des thèmes qui ont été consultés dans la fenêtre active.
- 2- Arborescence représentant toutes les données du thème ainsi que toutes les rubriques d'interprétation (Niveau Assistant).
- 3- Zone d'affichage des interprétations.
- 4- Zone d'options
- 5- Navigateur permettant de visualiser les thèmes issus de la 'Recherche multicritère'.

#### 1-La liste des thèmes

A chaque ouverture d'un nouveau thème cette liste est mise à jour. Vous pouvez ainsi revenir à un thème consulté rapidement en le sélectionnant dans la liste.

**Remarque** : Les thèmes de directions symboliques, ne nouvelle lune progressée, les synastries et thèmes composites ne sont pas ajoutés à cette liste.

#### 2- Arborescence

Pour développer une arborescence, cliquer sur l'icône [+]. Pour la réduire, cliquez sur [-]. Pour lire le texte attaché à l'item du dernier niveau : faites un simple-clic dessus.

Remarque : Il est possible que certains items ne renvoient pas de textes.

#### 3-Zone d'affichage

Les textes d'interprétation s'affiche dans cette zone lorsque vous cliquez directement sur un item de l'arborescence ou lorsque vous cliquez sur un élément graphique du thème affiché (planète, transit, signe). Vous pouvez agrandir cette zone en cliquant sur le bouton <Agrandir> situé juste dessous.

#### 4-Zone d'options

Options d'affichage : bélier à gauche, aspects harmoniques et dissonants, anstices et contre-anstices (ceux-ci peuvent apparaître en grisé s'ils n'ont pas été sélectionnés dans les préférences (Section Aspects et orbes))

#### 5-Zone de navigation

Après une recherche Multicritère (Menu Fichier > Recherche multicritère), permet de se déplacer dans la liste de résultat sans revenir à la fenêtre de Recherche. Le bouton «Capturer» permet d'ajouter le thème dans la zone de liste. Cette zone est inactive tant que vous n'avez pas effectué de Recherche Multicritère.

## 8-ANNEXE

### Mémo Azimut35

Depuis la version 10 une fenêtre appelée 'Mémo Azimut35 s'ouvre automatiquement lorsque l'on clique sur les points célestes suivants :

Planètes de Lune à Pluton, les signes de la roue du zodiaque, les planètes de transit de Lune à Pluton.

Un résumé ou une explication sommaire du point concerné sont donnés à des fins didactiques.

Nota bene : cette fenêtre est interactive et permet à l'utilisateur de pouvoir modifier les textes proposées. Les modifications sont automatiquement enregistrées à la fermeture de la fenêtre du Mémo

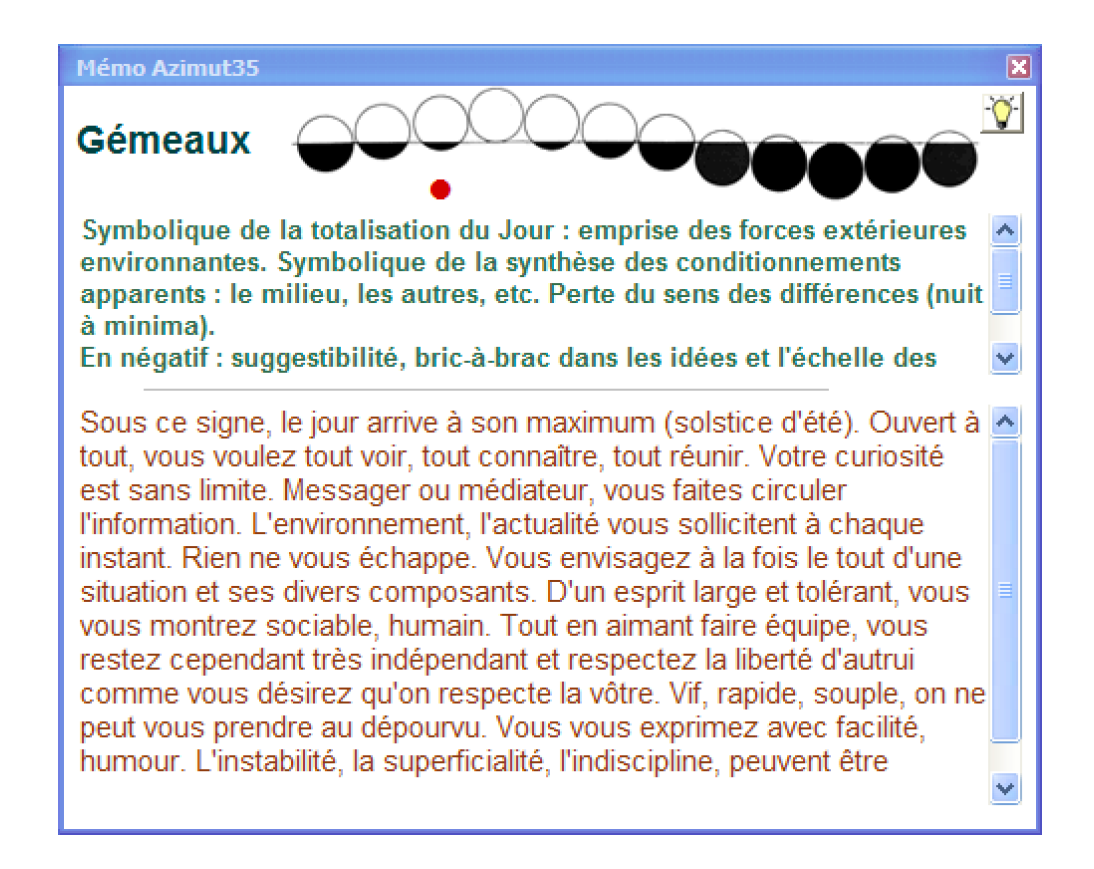

Gestion des publications, des textes d'interprétation et des études au format HTML.

Azimut35 'Diamant' et 'Rubis' offrent une gestion des textes d'interprétation vous permettant d'enregistrer de nouveaux textes (dans les fiches prévues à cet effet) ou de les modifier. D'autre part, il est possible dans Azimut35 Diamant de créer des canevas (ou scripts) d'interprétation pour le portrait astrologique. C'est une fonction particulièrement intéressante pour les professionnels souhaitant créer différents types de produits (portrait synthétique, portrait analytique, etc.) pour leur clientèle. Azimut35 offre une modularité plus qu'appréciable dans la gestion des interprétations. Voir pages 49 à 55 de ce document et le tutoriel sur le blog d'Azimut35 <u>Tutoriel 'Portrait à la carte'</u>

Depuis la version 9.0 (Azimut35 Pro 3 ou Diamant) il est possible de personnaliser les études générées au format HTML en introduisant du code HTML directement dans les textes d'interprétation. Vous pouvez également sélectionner des modèles prédéfinis de mise en forme des publications au format HTML. Cette nouvelle fonctionnalité décuple les possibilités de mise en forme et de personnalisation des études publiées. C'est un plus pour les professionnels qui souhaitent confectionner des études dans les moindres détails afin de les rendre plus attractives.

Pour les professionnels, il est également possible de transférer vers un répertoire de votre site Web de manière automatisée les études générées par Azimut35.

Nous vous invitons à lire ce document qui vous aidera à découvrir dans le détail comment utiliser au mieux la gestion des textes et des études HTML pour une utilisation professionnelle

#### Bases des textes d'interprétation

Azimut35 est fourni avec 2 bases Texte : une base Azimut35 (textes originaux) et une base Utilisateur identique à la base Azimut35 où vous pourrez modifier ou insérer de nouveaux textes. Il est donc recommandé si vous deviez modifier les textes de sélectionner la **base Utilisateur** prévu à cet effet. **Nota Bene** : il est fortement conseillé de protéger les fiches que vous avez saisies ou modifiées dans la base Utilisateur en cochant l'option « Protéger cette fiche », ceci afin que lors de la mise à jour du logiciel vos fiches ne soient écrasées.

Azimut35 Diamant propose plus de 1800 fiches d'interprétation. A noter que les fiches (180 au total) concernant les rétrogradations planétaires, les points fictifs (Lilith et Nœuds lunaires), les aspects aux angles et les astéroïdes ne sont pas renseignées mais peuvent être saisies par vos soins en fonction de votre sensibilité astrologique.

#### Sélection de la base texte

La base Texte utilisée pour la modification des textes et la publication des études se sélectionne dans les préférences (Menu Préférences > Divers) dans la zone « Base de textes utilisée »

| Base de Textes utilisée                     |
|---------------------------------------------|
| <ul> <li>Base textes Utilisateur</li> </ul> |
| Base textes Azimut35                        |

#### **Modification des textes**

Tous les textes d'Azimut35 sont modifiables à travers la fonction « Enregistrement des définitions » (Menu Interprétation > Enregistrement des définitions). Il est recommandé de ne modifier que les textes de la Base Texte Utilisateur afin de conserver les textes originaux.

#### Adaptation des textes grâce aux expressions littérales

Les textes peuvent être adaptés automatiquement au genre de la personne et à son identité. Pour ce faire, l'auteur a élaboré une syntaxe simple.

L'expression littérale [x] (x entre crochets) permet de faire apparaître le prénom de la personne à l'endroit où cette expression est insérée dans le texte.

Exemple : [x], votre thème astral indique une personnalité...

Si le prénom de la personne est Bruno, le texte apparaîtra ainsi lors de sa publication automatisée : « Bruno, votre thème astral indique une personnalité... »

Les expressions littérales [e] (e entre crochets) et [marque du masculin, marque du féminin] permettent d'accorder les adjectifs ou les noms au genre de la personne.

**Exemple 1:** « d'une norme extérieure à vous-même à laquelle vous vous êtes identifié[e] afin de mieux vous reconnaître »

Si le genre est masculin identifié[e] sera publié comme ceci : « identifié », ou comme cela : « identifiée » si le genre est féminin.

**Exemple 2:** « [x], ces qualités mises en avant feront de vous un[e] conseill[er,ère] éclairé[e] et un[e] habile négociat[eur,rice].»

#### Ce qui donnera, si la personne est une femme prénommée Marie :

« Marie, ces qualités mises en avant feront de vous une conseillère éclairée et une habile négociatrice»

#### Et pour un homme prénommé Bruno :

« Bruno, ces qualités mises en avant feront de vous un conseiller éclairé et un habile négociateur »

#### Adaptation des interprétations dans le cas d'un astre en rétrogradation

Dans Azimut35, vous pouvez ajouter dans les fiches d'interprétation des planètes en signe et en maison un texte traitant de la rétrogradation. Pour ce faire, vous devez ajouter l'expression suivante à la fin de la fiche concernée et juste avant le texte à saisir :

<TEXTE SI RETROGRADATION>

**Exemple :** Vous souhaitez ajouter un texte pour la rétrogradation de Mars en Lion.

Rendez-vous dans la fonction 'Enregistrement des définitions' (menu Interprétation > Enregistrements des définitions). Sélectionnez la section 'Interprétation', plus la Rubrique 'Planète-signe' et enfin la Fiche 'Mars en Lion'

#### Placez-vous à la fin de la fiche et saisissez par exemple le texte suivant :

<TEXTE SI RETROGRADATION>

Mars est en rétrogradation, ce qui signifie que la fonction marsienne est comme freinée, entravée dans son expression. Votre volonté est mise à l'épreuve face aux blocages, aux pesanteurs qui briment votre désir d'expansion, votre capacité d'affirmation et d'affranchissement. Cela vous oblige à trouver des solutions, des parades pour surmonter cet 'handicap'. La rétrogradation de Mars vous met au travail pour apprendre à intégrer vos limites plutôt que les nier par aveuglement ou excès d'enthousiasme. Positivement, vous pouvez retirer de cette configuration une conscience plus claire sur la faiblesse de votre force ainsi que sur la force de vos faiblesses.

| Enregistrement des définitio                                                                                                    | ns > Base Textes Azimut35     |                                                |        |  |  |
|----------------------------------------------------------------------------------------------------|-------------------------------|------------------------------------------------|--------|--|--|
| Sélectionnez les rubrique                                                                                                    | es à modifier :               |                                                |        |  |  |
| Sections —                                                                                                    | Rubriques —                   | – Fiches – – – – – – – – – – – – – – – – – – – |        |  |  |
| A lire en premier                                                                                                    | Maisons                       | Mars en Poissons                               | ~      |  |  |
| Eléments du thème natal                                                                                                    | Planète                       | Mars en Taureau                                |        |  |  |
| Interprétation                                                                                                    | Planète aveugle               | Mars en Gémeaux                                |        |  |  |
| inter protection                                                                                                    | Planète dominante             | Mars en Cancer                                 | -      |  |  |
|                                                                                                    | Planète en Maison             | Mars en Lion                                   |        |  |  |
|                                                                                                    | Planète-Signe                 | Wars en Vierge                                 | ~      |  |  |
|                                                                                                    | T lanete-orgine               |                                                |        |  |  |
| Titre Mars en Lion Pas de limites à votre goût des conquêtes et à votre énergie, surtout si Mars domine dans votre thème! Encore et toujours s'affirmer par ses réalisations, d'envergure de préférence, tel est le sens de cette position. Pour vous, n'importe quel problème trouve sa solution par l'action. Votre truc? tout laminer sur votre passage, avec persévérance et sang-froid. Jamais l'idée du moindre échec, de la moindre fatigue ne vous effleure ; si par hasard, cela arrivait, vous chasseriez ce doute ou cette faiblesse immédiatement. C'est votre esprit positif, enthousiaste et vainqueur qui fait avant tout votre force. Les activités liées à l'argent, au pouvoir, au luxe, au look et à la notion de perfection vous attirent. Il n'y a jamais rien de sournois dans vos attaques. Vous êtes fair-play et franc, mais parfois un bin tyrannique car vous voulez tout dirige! <{TEXTE SI RETROGRADATION> Mars est en rétrogradation, ce qui signifie que la fonction marsienne est comme freinée, entravée dans son expression. Votre volonté est mise à l'épreuve face aux blocages, aux pesanteurs qui briment votre désir |                               |                                                |        |  |  |
| des parades pour surmonter                                                                                                    | cet nandicap . La retrogradat | iion de Mars vous met au travail pour apprend  | re a 🔽 |  |  |
| addanda                                                                                                    |                               |                                                |        |  |  |
| auuenda                                                                                                    |                               |                                                |        |  |  |
| Litre                                                                                                    |                               |                                                |        |  |  |
|                                                                                                    |                               |                                                |        |  |  |
|                                                                                                    |                               |                                                |        |  |  |
|                                                                                                    |                               |                                                |        |  |  |
|                                                                                                    |                               |                                                |        |  |  |
|                                                                                                    |                               |                                                |        |  |  |
|                                                                                                    |                               |                                                | ~      |  |  |
|                                                                                                    |                               |                                                |        |  |  |
| <u>I</u> mprimer                                                                                                    |                               | <u>Enregistrer</u> <u>Annuler</u> <u>F</u> erm | er     |  |  |

### Enrichissement de la mise en forme des textes pour les études publiées au format HTML (version 'Diamant' uniquement)

Il est désormais possible d'introduire du code HTML directement dans les textes d'interprétation. Le code HTML sera filtré automatiquement si les études sont publiées au format Texte ou au format MS Word.

#### Insertion de Lettrines

Si vous souhaitez insérer une Lettrine en début de paragraphe utilisez la syntaxe suivante : **<P CLASS=lettrine**>*Caractère***</P>** 

#### Exemple :

<P CLASS=lettrine>C</P>et aspect de nature harmonique peur représenter...

Vous obtiendrez le résultat suivant :

et aspect de nature harmonique peut représenter vos meilleurs atouts d'adaptation. A contrario de la 'faiblesse du Héros' ( représentée par vos aspects dissonants) venant contrarier vos forces, cet aspect fait partie des meilleures cartes à jouer en cas de conflits ou pour sortir des blocages induits par la 'faiblesse du Héros'.

#### Insertion d'illustrations

Vous pouvez insérer des images dans les textes grâce à cette balise simplifiée créée spécialement pour Azimut35 :

<IMAGE=nomImage;alignement;habillage;largeur ;hauteur>

**nomImage** : indiquez le nom de votre fichier image (elle doit être déjà dimensionnée correctement, veillez donc à ce qu'elle ne soit ni trop grande ou ni trop petite). *Exemple* : apollon.jpg

**alignement** : indique la position de l'image par rapport au bord de la zone texte du portrait . Alignement peut prendre les valeurs suivantes : *gauche, centrer* ou *droite* 

**habillage** : indique si vous souhaitez que le texte qui suit l'image s'habille autour d'elle. Deux valeurs sont possibles : *habillage* ou *sans-habillage* 

**largeur** *et hauteur :* dimension d'affichage de l'image (en pixels). Ces deux arguments sont facultatifs. Vous les indiquerez si vous souhaiter modifier la taille de l'image par rapport à sa dimension d'origine.

**NB** : Si vous indiquez uniquement la largeur, la hauteur sera calculée automatiquement en respectant la proportion de l'image.

NB : les arguments doivent être séparés par un point-virgule, aucun espace ne doit figurer dans l'expression complète de la balise IMAGE.

**Exemple** : vous souhaitez insérer une image appelée 'apollon.jpg' au début de la fiche d'introduction aux aspects harmoniques. Vous souhaitez que l'image soit alignée à droite, qu'elle soit habillée par le texte. Vous souhaitez également qu'elle mesure 150 pixels de large.

Le code à insérer sera le suivant : <IMAGE=apollon.jpg;droite;habillage;150> comme indiqué dans l'image ci-après :

| nregistrement des définitio<br>Sélectionnez les rubrique<br>Sections —<br>A lire en premier<br>Eléments du thème natal.<br>Interprétation                                                      | ns > Base Textes Azimut<br>s à modifier :<br>Rubriques -<br>Conclusion<br>Famille RET-Signe<br>Hémisphères<br>Hiérarchisation | Fiches                                                                                                    |                                         |
|----------------------------------------------------------------------------------------------------|----------------------------------------------------------------------------------------------------|----------------------------------------------------------------------------------------------------|-----------------------------------------|
| Titre Aspect harmoniou                                                                                                    | Introduction                                                                                                    | ∑ Remarque sur les atouts ma                                                                                                    | jeurs de vos gri⊻                       |
| <image=apollon.jpg:dl<br><p class="lettrine">C&lt;<br/>meilleurs atouts d'adap<br/>vos aspects dissonants<br/>meilleures cartes à joue<br/>'faiblesse du Héros'.</p></image=apollon.jpg:dl<br> | roite;habillage;150><br>/P>et aspect de natur<br>tation. A contrario de<br>) venant contrarier vo<br>er en cas de conflits ou | e harmonique peut représente<br>la 'faiblesse du Héros' ( représ<br>s forces, cet aspect fait partie d<br>u pour sortir des blocages indu | r vos<br>entée par<br>des<br>its par la |
| addenda                                                                                                    |                                                                                                    |                                                                                                    |                                         |
| Titre                                                                                                    |                                                                                                    |                                                                                                    |                                         |
| Aide                                                                                                    | <u>I</u> mprimer                                                                                                    | <u>Enregistrer</u> <u>Annuler</u>                                                                                                    | <u>F</u> ermer                          |

**Important** : Les illustrations utilisées doivent être situées dans le dossier des illustrations prévu à cet effet. Ce dossier nommé 'illustrations' est situé dans le dossier des données d'Azimut35 accessible directement à partir du logiciel en faisant menu Ficher > Ouvrir le dossier des fichiers de données. Afin de permettre d'optimiser l'envoi par email des études, le chemin utilisé par défaut est situé sur le site web d'Azimut35. Y est stockée une copie des illustrations utilisées dans les textes d'Azimut35 ainsi que les feuilles de styles associées aux modèles HTML.

Sur votre ordinateur les illustrations sont stockées dans le dossier utilisateur de Windows : [User]/ AppData/Azimut35/illustrations/.

Vous pouvez y ajouter d'autres illustrations (format png, jpg, gif). Pour accéder au dossier des illustrations, je vous conseille de l'ouvrir à partir d'Azimut35 en faisant : Menu Fichier > Ouvrir le dossier des fichiers de données... Vous verrez apparaître dans le dossier 'Azimut35' un sous dossier nommé 'illustrations'.

NB : Si vous devez envoyer les études publiées par Azimut35 par email à vos clients, ils ne pourront voir apparaître l'image de la carte du ciel que si celle-ci est stockée sur un serveur Web distant. Pour cette raison, il vaut mieux ne pas changer le chemin par défaut qui pointe sur le serveur d'Azimut35.

### Liste des rubriques du 'Portrait à la carte'

Dans le tableau en page 51 sont recensées toutes les rubriques permettant de composer des scripts d'interprétation du thème de naissance.

A chaque rubrique (sauf pour les rubriques de 1 à 4) correspondent une ou des fiches de texte d'interprétation qui sont enregistrées dans la base texte d'Azimut35.

#### Modifier les textes des différentes rubriques d'interprétation

Pour modifier ces fiches ou saisir des textes, il faut se rendre dans le menu 'Interprétation' et sélectionner la ligne 'Enregistrement des définitions.' Puis sélectionner dans la fenêtre d'Enregistrement des définitions, dans la liste des Sections, la section 'Interprétation' (voir copie écran ci-dessous) et dans la liste des Rubriques, le nom de la rubrique qui convient. Les fiches correspondant à la rubrique sélectionnée apparaissent alors dans la liste 'Fiches'.

| Enregistrement des définitions > Base Textes Utilisateur        |                                                                                                    |                 |                 |            |  |  |  |
|-----------------------------------------------------------------|----------------------------------------------------------------------------------------------------|-----------------|-----------------|------------|--|--|--|
| Rechercher :                                                    |                                                                                                    | 🔘 dans le Titre | 💿 dans la Fiche | Rechercher |  |  |  |
| Cliquez sur la fiche à co                                       | nsulter ou modifier :                                                                                     |                 |                 |            |  |  |  |
| Sections                                                        | Rubriques                                                                                                 | Fiches          |                 |            |  |  |  |
| A lire en premier<br>Eléments du thème natal.<br>Interprétation | Analyse prévisionnelle<br>Aspect<br>Astéroïde<br>Astéroïde en Maison<br>Astéroïde-Signe<br>Atouts majeurs |                 |                 |            |  |  |  |
| Titre                                                           |                                                                                                    |                 |                 | 2          |  |  |  |

#### Sélection de la section 'Interprétation'

#### Terminologie utilisée

Dans Azimut35 les 'groupes de tendances correspondent aux familles R.E.T utilisées par l'Astrologie conditionaliste. Chaque famille correspond à un regroupement de 3 planètes qui ont une signification commune. Il existe 6 familles RET formées de 3 planètes. Dans le nom des rubriques, le terme 'Famille RET' est parfois utilisé. Il a le même sens que 'groupe de tendances planétaires'.

**Remarque** : Dans les interprétations, Azimut35 utilise les possibilités nombreuses qu'offrent les familles R.E.T. qui permettent des regroupements de signifiants. Le générateur d'études astrologiques d'Azimut55 utilise un algorithme de calcul inédit permettant d'articuler et regrouper les différents signifiants du thème astral. Cette méthode novatrice et inédite permet de proposer des interprétations précises, articulées avec une grande cohérence interne.

**Point d'attention :** dans certains textes sont inclus des variables ou expressions littérales entourées de crochets ou des instructions HTML (Voir les explications données des pages 44 à 4

| Rubriques du 'Portrait à la carte' |                                                                 | Description                                                                                                    | Fiches correspondantes dans la base texte sélection<br>lisateur ou Azimut35)<br>Dans 'Enregistrement des définitions' > Section Inter |                                                                        |
|------------------------------------|-----------------------------------------------------------------|----------------------------------------------------------------------------------------------------|----------------------------------------------------------------------------------------------------|------------------------------------------------------------------------|
|                                    |                                                                 |                                                                                                    | Rubriques                                                                                                    | Fiches                                                                 |
| 1                                  | & Force des groupes de tendances                                | Graphique des forces des tendances planétaires (familles RET)                                                                                                    | Aucune                                                                                                    | Aucune                                                                 |
| 2                                  | & Liste des aspects                                             | Liste des aspects classés par ordre de force                                                                                                    | Aucune                                                                                                    | Aucune                                                                 |
| 3                                  | & Liste des Maisons                                             | Liste des postions des Maisons                                                                                                    | Aucune                                                                                                    | Aucune                                                                 |
| 4                                  | & Liste des planètes                                            | Liste des Planètes classées par ordre de force avec leurs posi-<br>tions en longitude                                                                                                    | Aucune                                                                                                    | Aucune                                                                 |
| 5                                  | * Introduction 'Faiblesse du héros'                             | Texte explicatif de la signification de la 'faiblesse du héros'. Ce texte concerne le premier aspect dissonants                                                                                              | Introduction                                                                                                    | Fiche 'La Faiblesse du héros'                                          |
| 6                                  | * Introduction 2                                                | Permet de saisir un texte qui peut être inséré à n'importe quel<br>endroit du portrait                                                                                                    | Introduction                                                                                                    | Fiche Introduction 2                                                   |
| 7                                  | * Introduction 3                                                | Permet de saisir un texte qui peut être inséré à n'importe quel endroit du portrait                                                                                                    | Introduction                                                                                                    | Fiche Introduction 3                                                   |
| 8                                  | * Introduction à l'interprétation des<br>Hémisphères et Cadrans | Texte explicatif de la signification des Hémisphères et qua-<br>drants de la sphère locale                                                                                                    | Introduction                                                                                                    | Fiche Influence des hémisphères céles                                  |
| 9                                  | * Introduction Aspects dissonants                               | Texte explicatif du sens des aspects dissonants                                                                                                    | Introduction                                                                                                    | Aspects dissonants                                                     |
| 10                                 | * Introduction Aspects Harmoniques                              | Texte explicatif du sens des aspects harmoniques.                                                                                                    | Introduction                                                                                                    | Aspects harmoniques                                                    |
| 11                                 | * Introduction Atouts majeurs                                   | Texte explicatif des atouts majeurs. L'atout majeur est repré-<br>senté par une planète du groupe de tendances dominant qui se<br>trouve être très valorisée dans le classement des forces plané-<br>taires. | Introduction                                                                                                    | Remarque sur les atouts majeurs de v<br>groupes de tendances dominants |
| 12                                 | * Introduction au Portrait                                      | Texte d'introduction au portrait                                                                                                    | Portrait                                                                                                    | Préambule                                                              |

| 13 | * Introduction Combinaison Groupe de<br>tendances /Signe        | Texte explicatif du rapport entre la tendance planétaire domi-<br>nante et signe solaire.                                                                      | Introduction             | Combinaison Groupe de tendances/Signe                                                                                                    |
|----|-----------------------------------------------------------------|----------------------------------------------------------------------------------------------------|--------------------------|----------------------------------------------------------------------------------------------------|
| 14 | * Introduction Combinaison<br>Signe/ascendant                   | Texte explicatif du rapport entre signe solaire et signe ascen-<br>dant                                                                                        | Introduction             | La combinaison signe solaire/signe ascendan                                                                                                |
| 15 | * Introduction Groupe de tendances le<br>plus faible            | Texte explicatif du sens général du la tendance planétaire la plus faible du thème                                                                             | Introduction             | Votre groupe de tendance le moins valorisé                                                                                                 |
| 16 | * Introduction Planète aveugle                                  | Texte explicatif du sens général de la planète la plus faible                                                                                                  | Introduction             | Planète aveugle                                                                                                    |
| 17 | * Introduction planète dominante                                | Texte explicatif du sens général de la planète dominante                                                                                                    | Introduction             | Votre ou vos planète(s) dominante(s)                                                                                                    |
| 18 | * Introduction planète en Maison                                | Texte explicatif du sens général des planètes en Maison                                                                                                    | Introduction             | Planète en Maison : Influence des planèt<br>dans les grands domaines de votre vie                                                          |
| 19 | * Introduction planète en Signe                                 | Texte explicatif du sens général des planètes en signe                                                                                                    | Introduction             | Planète en signe                                                                                                    |
| 20 | * Introduction Planètes en aspect aux angles                    |                                                                                                    | Introduction             | Aspects aux angles du ciel                                                                                                    |
| 21 | * Introduction points critiques                                 | Ce point critique est représenté par une planète de le groupe<br>de tendances qui se trouve être peu valorisée dans le clas-<br>sement des forces planétaires. | Introduction             | Remarque sur la (les) faiblesse(s) de v<br>groupes de tendances dominantes                                                                 |
| 22 | * Introduction Signe Solaire                                    | Texte explicatif du sens du signe solaire dans un thème                                                                                                    | Introduction             | Votre signe solaire                                                                                                    |
| 23 | * Titre 1 du Portrait                                           | Titre que l'on souhaite donner à l'étude détaillée                                                                                                    | Titres Portrait          | Etude détaillée de votre thème astrale                                                                                                    |
| 24 | * Titre 2 du Portrait                                           | Titre que l'on souhaite donner à l'étude synthétique                                                                                                    | Titres Portrait          | Etude synthétique de votre thème astral                                                                                                    |
| 25 | * Titre 3 du Portrait                                           | Titre que l'on souhaite donner à l'étude astrologique                                                                                                    | Titres Portrait          | Etude astrologique                                                                                                    |
| 26 | - Interprétation Atout majeur dans le<br>Groupe de tendances 1  | Atout majeur du groupe de tendances dominant (position 1 de la hiérarchie des groupes)                                                                         | Atouts majeurs           | Fiches des atouts majeurs des groupes                                                                                                    |
| 27 | - Interprétation Atout majeur dans le Groupe de tendances 2 & 3 | Atout majeur des groupes de tendances dominant (position 2 et 3 de la hiérarchie des groupes)                                                                  |                          | tendances (6 fiches)                                                                                                    |
| 28 | - Interprétation Planètes en aspect aux<br>angles               |                                                                                                    | Aspect                   | Fiches : nom de la planète suivi par le nom<br>l'angle du ciel AS, MC, DS, FC (40 fiches à si<br>sir)                                      |
| 29 |                                                                 | Remarques: ces fiches sont utilisées dans les rubriques<br>d'interprétation des Groupes de tendances combinées sui-<br>vantes:                                 | Tendances com-<br>binées | Fiches des tendances combinées (Autori<br>esprit critique, sens du contact, originalité d<br>idées ou inspiration, réalisme, sensorialité) |

| 30       | - Interprétation 1er et 2 <sup>e</sup> Groupes de<br>tendances combinés                                                                                                | L'interprétation de ces 2 groupes apparaîtra dans le Portrait                                          |                                                                       | Fiches des tendances combinées (Autori                                                         |
|----------|----------------------------------------------------------------------------------------------------|----------------------------------------------------------------------------------------------------|-----------------------------------------------------------------------|------------------------------------------------------------------------------------------------|
| 31       | <ul> <li>Interprétation 1<sup>er</sup> et 3<sup>e</sup> Groupes de<br/>tendances combinés</li> </ul>                                                                   | L'interprétation de ces 2 groupes apparaîtra dans le Portrait                                          | Tendances com-<br>binées                                              | esprit critique, sens du contact, originalité d<br>idées ou inspiration, réalisme, sensorialit |
| 32       | <ul> <li>Interprétation 2<sup>e</sup> et 3<sup>e</sup> Groupes de ten-<br/>dances combinés</li> </ul>                                                                  | L'interprétation de ces 2 groupes apparaîtra dans le Portrait                                          |                                                                       | (15 fiches au total)                                                                           |
| 33       | - Interprétation de la 1 <sup>re</sup> dominante                                                                                                    | Planète en position1 de la hiérarchie planétaire                                                       | Planète domi-                                                         |                                                                                                |
| 34       | - Interprétation de la 2 <sup>e</sup> dominante                                                                                                    | Planète en position2 de la hiérarchie planétaire                                                       | nante                                                                 | Fiches des planètes dominantes (12 fiches)                                                     |
| 35       | - Interprétation de la planète la plus faible (dite 'aveugle')                                                                                                    | Dernière planète de la hiérarchie planétaire                                                           | Planète aveugle                                                       | Fiches des planètes aveugles (12 fiches)                                                       |
| 36<br>37 | <ul> <li>Interprétation de la répartition des<br/>planètes dans les cadrans</li> <li>Interprétation de la répartition des<br/>planètes dans les hémisphères</li> </ul> |                                                                                                    | Hémisphères                                                           | Fiches des quadrants et des hémisphères<br>fiches)                                             |
| 38       | - Interprétation de Lilith et Nœuds lu-<br>naires en Maison                                                                                                    |                                                                                                    | Planète en Mai-<br>son                                                | Fiches concernant Lilith et les nœuds (:<br>fiches à saisir)                                   |
| 39       | - Interprétation de Lilith et Nœuds lu-<br>naires en Signe                                                                                                    |                                                                                                    | Planète-Signe                                                         | Fiches concernant Lilith et les nœuds (<br>fiches à saisir)                                    |
| 40       | - Interprétation des astéroïdes en Mai-<br>son                                                                                                    |                                                                                                    | Astéroïde en<br>Maison                                                | Fiches textes des astéroïdes en Maison (<br>fiches à saisir)                                   |
| 41       | - Interprétation des astéroïdes en Signe                                                                                                    | Asteroides principaux (Ceres, Chiron, Junon, Pallas et Vesta)                                          | Astéroïde en<br>Signe                                                 | Fiches textes des astéroïdes en Signe (60 fich à saisir)                                       |
| 42       | - Interprétation de tous les aspects dis-<br>sonants                                                                                                    | Toutes les interprétations des aspects dissonants apparaîtront dans l'interprétation du portrait       | Remarque : Les<br>fiches des aspects                                  |                                                                                                |
| 43       | - Interprétation de tous les aspects har-<br>moniques                                                                                                    | Toutes les interprétations des aspects harmoniques apparaî-<br>tront dans l'interprétation du portrait | entre planètes<br>sont enregistrées<br>dans la rubrique :<br>'Aspect' | Fiches des aspects inter-planétaires (45 fiche                                                 |
| 44       | - Interprétation de toutes les planètes en<br>Maison                                                                                                    | Toutes les interprétations des planètes en Maison apparaîtront dans l'interprétation du portrait       | Remarque : Les                                                        | Fiches des planètes en Maison (120 fiches)                                                     |
| 45       | - Interprétation de toutes les planètes en<br>Signe                                                                                                    | Toutes les interprétations des planètes en Signe apparaîtront dans l'interprétation du portrait        | fiches des pla-<br>nètes en Maison                                    | Fiches des planètes en Signe (120 fiches)                                                      |

| 46 | - Interprétation des 3 premières pla-                     | Les interprétations des 3 premières planètes en Maison de la   | sont enregistrées  |                                               |
|----|-----------------------------------------------------------|----------------------------------------------------------------|--------------------|-----------------------------------------------|
|    | nètes en Maison                                           | hiérarchie planétaire apparaîtront dans l'interprétation du    | dans la rubrique : |                                               |
|    |                                                           | portrait                                                       | 'Planète en Mai-   |                                               |
| 47 | - Interprétation des 3 premières pla-                     | Les interprétations des 3 premières planètes en Signe de la    | son'               |                                               |
|    | nètes en Signe                                            | hiérarchie planétaire apparaîtront dans l'interprétation du    |                    |                                               |
|    |                                                           | portrait                                                       |                    |                                               |
| 48 | - Interprétation des 5 premières pla-                     | Les interprétations des 5 premières planètes en Maison de la   | Les fiches des     |                                               |
|    | nètes en Maison                                           | hiérarchie planétaire apparaîtront dans l'interprétation du    | planètes en Signe  |                                               |
|    |                                                           | portrait                                                       | sont enregistrées  |                                               |
| 49 | - Interprétation des 5 premières pla-                     | Les interprétations des 5 premières planètes en Signe de la    | dans la rubrique : |                                               |
|    | nètes en Signe                                            | hiérarchie planétaires apparaîtront dans l'interprétation du   | 'Planéte-Signe     |                                               |
|    |                                                           | portrait                                                       |                    |                                               |
| 50 | - Interprétation du 1er aspect dissonant                  | L'interprétation du 1er aspect dissonant de la hiérarchie des  |                    |                                               |
|    | (faiblesse du Héros)                                      | aspects qui apparaîtra dans le portrait                        | -                  |                                               |
| 51 | - Interprétation du 1 <sup>er</sup> aspect harmo-         | L'interprétation du 1er aspect harmonique de la hiérarchie des |                    |                                               |
|    | nique                                                     | aspects qui apparaîtra dans le portrait                        | -                  |                                               |
| 52 | <ul> <li>Interprétation du 2e aspect dissonant</li> </ul> | L'interprétation du 2e aspect dissonant de la hiérarchie des   |                    |                                               |
|    |                                                           | aspects qui apparaîtra dans le portrait                        |                    |                                               |
| 53 | - Interprétation du 2e aspect harmo-                      | L'interprétation du 2e aspect harmonique de la hiérarchie des  |                    |                                               |
|    | nique                                                     | aspects qui apparaîtra dans le portrait                        | -                  |                                               |
| 54 | <ul> <li>Interprétation du 3e aspect dissonant</li> </ul> | L'interprétation du 3e aspect dissonant de la hiérarchie des   | Remarque · Les     |                                               |
|    |                                                           | aspects qui apparaîtra dans le portrait                        | fiches des asnects |                                               |
| 55 | - Interprétation du 3e aspect harmo-                      | L'interprétation du 3e aspect harmonique de la hiérarchie des  | inter-nlanétaires  |                                               |
|    | nique                                                     | aspects qui apparaîtra dans le portrait                        | sont enregistrées  |                                               |
| 56 | <ul> <li>Interprétation du 4e aspect dissonant</li> </ul> | L'interprétation du 4e aspect dissonant de la hiérarchie des   | dans la rubrique : |                                               |
|    |                                                           | aspects qui apparaîtra dans le portrait                        | 'Aspect'           |                                               |
| 57 | - Interprétation du 4e aspect harmo-                      | L'interprétation du 4e aspect harmonique de la hiérarchie des  | nopeee             |                                               |
|    | nique                                                     | aspects qui apparaîtra dans le portrait                        |                    |                                               |
| 58 | - Interprétation du groupe de tendances                   | L'interprétation du groupe de tendance le moins valorisé qui   | Famille faible     | Fiches de la faiblesse des groupes de tendanc |
|    | le plus faible                                            | apparaîtra dans le portrait                                    |                    | (6 fiches)                                    |
| 59 | - Interprétation du groupe de tendances                   | Le groupe de tendance le plus valorisé est interprété en rela- |                    |                                               |
|    | n°1/ Signe                                                | tion avec Signe solaire                                        | Famille RET-       | Fiches des groupes de tendances interprét     |
| 60 | - Interprétation du groupe de tendances                   | Le 2e groupe de tendance dans la hiérarchie des groupes est    | Signe              | en fonction du Signe solaire (96 fiches)      |
|    | n°2/ Signe                                                | interprété en relation avec Signe solaire                      |                    |                                               |

| 61<br>62 | <ul> <li>Interprétation Point critique dans<br/>Groupe de tendances n°1</li> <li>Interprétation Point critique dans</li> </ul>             | Le point critique d'un groupe de tendance est représenté par la planète d'un groupe de tendances dominant qui est très peu                      | Points critiques       | Fiches des points critiques (6 fiches)                            |  |
|----------|----------------------------------------------------------------------------------------------------|----------------------------------------------------------------------------------------------------|------------------------|-------------------------------------------------------------------|--|
|          | Groupe de tendances nº2                                                                                                    | valorisee dans le theme                                                                                                    |                        |                                                                   |  |
| 63       | - Interprétation Signe solaire                                                                                                    |                                                                                                    | Planète-Signe          | Fiches du Soleil en Signe (12 fiches)                             |  |
| 64       | - Interprétation Signe solaire/Ascendant                                                                                                   | La fiche du signe solaire interprété en fonction du signe ascen-<br>dant                                                                        | Signe-ascendant        | Fiches des différentes combinaiso<br>signe/ascendant (144 fiches) |  |
| 65<br>66 | <ul> <li>Personnalités ayant la même dominante planétaire (n°1)</li> <li>Personnalités ayant la même dominante planétaire (n°2)</li> </ul> | N°1 signifie : planète en première position de la hiérarchie des<br>planètes. N°2 : planète en deuxième position de la hiérarchie<br>planétaire | Planète domi-<br>nante | Information renseignée dans l'addenda de fiche concernée          |  |
| 67       | - Texte de conclusion du Portrait                                                                                                    |                                                                                                    | Conclusion             | 1 fiche                                                           |  |

### Appliquez des modèles prédéfinis de mise en page aux publications (format HTML)

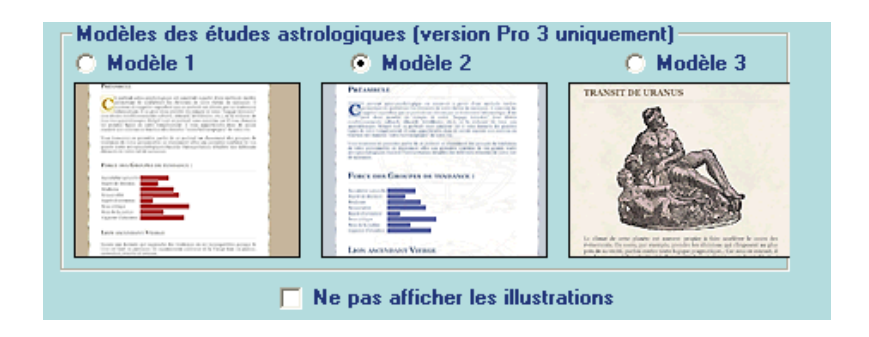

La sélection d'un modèle permet de changer la mise en page des études publiées (Etude de couple, Portrait et Analyse Prévisionnelle) dans **Azimut35 Diamant (anciennement baptisé 'Pro 3')**. Cela se fait très simplement dans les Préférences > Gestion des publications.

**NB**. En cochant la case à cocher 'Ne pas afficher les illustrations' les illustrations ne seront pas insérées dans la publication des études.

# Transférer automatiquement vos études HTML vers votre site Web

Si vous possédez un site WEB vous pouvez désigner un dossier distant qui sera utilisé pour stocker les images utilisées dans Azimut35 ainsi que les études HTML générées. Lorsque l'option « Si vous avez un site web » est sélectionnée, les études publiées par Azimut35 seront automatiquement transférées sur le dossier de votre site Web.

NB. Votre serveur WEB doit pouvoir accepter les connexions FTP multiples (minimum 2). Les connexions SFTP ou les connexions SSH ne sont pas acceptées par Azimut35.

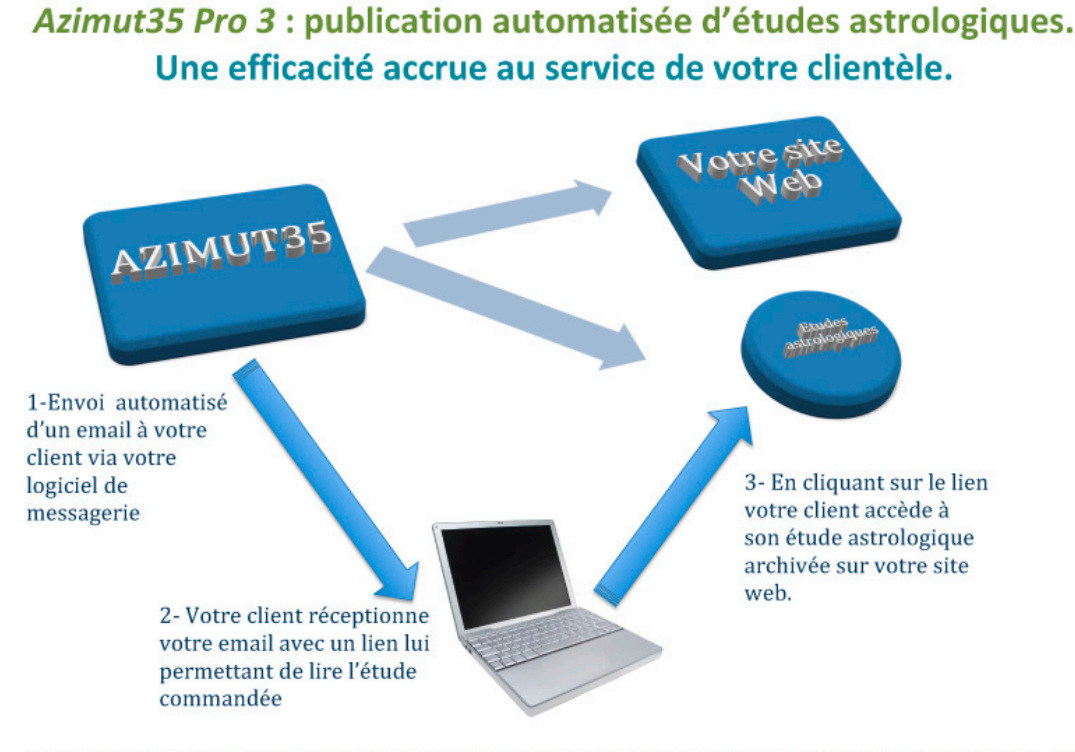

Dans Azimut35 Pro 3, la publication des études astrologiques est entièrement automatisée. En un seul clic l'étude est publiée au format HTML et transférée automatiquement sur votre site web où elle pourra être consultée par votre client. Dans le même temps, un email est envoyé à votre client pour l'en informer !

#### Le paramétrage de votre configuration se fait en 3 étapes :

#### 1-Indiquez le chemin du dossier distant à utiliser :

Indiquez le chemin de ce dossier dans les Préférences > gestion des publications. Ce chemin devra commencer par http:// suivi du nom de votre dossier. Ce dossier doit être créé à la racine de votre site.

Exemple : vous avez créé un dossier appelé 'publication' pour recevoir les études générées par Azimut35. Ce dossier doit être créé à la racine de votre site. L'adresse complète de ce dossier est donc http://www.monsite.com/publications/

Vous configurerez comme ci-dessous Azimut35 :

Url du site : 'http://www.monsite.com/'

Dossier des publications : 'publications/'

C'est dans ce dossier distant que seront transférés automatiquement, via votre connexion FTP, les fichiers HTML des études et les fichiers de l'habillage graphique des études :

| <ul> <li>Chemin du dossier des illustrations pour la personnalisation des études : —</li> <li>Sur www.azimut35.com (recommandé si envoi des études par email)</li> <li>Si vous avez un site Web, indiquez son URL suivi du nom du dossier dans lequel Azimut35 doit transférer les publications (ex. :<br/>'http://www.monsite.com/' pour l'URL et 'publications/' pour le dossier).</li> </ul> |                                          |  |  |  |  |  |
|----------------------------------------------------------------------------------------------------|------------------------------------------|--|--|--|--|--|
| Url du site :                                                                                                    | http://www.monsite.com/                  |  |  |  |  |  |
| Dossier des pu                                                                                                    | Dossier des publications : publications/ |  |  |  |  |  |
| Configurer l'accès FTP de votre site     Configuration FTP       Personnaliser le texte des emails envoyés     Modifier les textes                                                                                                    |                                          |  |  |  |  |  |

#### 2 - Configuration connexion FTP

Vous devez également configurer l'accès FTP de votre site en entrant le nom de votre serveur FTP, le numéro de port (21 par défaut), votre login, mot de passe. Pour ce faire, cliquez sur le bouton **Configuration FTP**... **>**. Vous vérifierez l'état de la connexion en cliquant sur **Tester la connexion>**.

| Connexio                                                                                                    | on FTP                                            |                 |            |  |  |  |
|----------------------------------------------------------------------------------------------------|---------------------------------------------------|-----------------|------------|--|--|--|
| Serveur                                                                                                    | FTP                                               | ftp.monsite.com |            |  |  |  |
| Login                                                                                                    |                                                   | votrelog        | votrelogin |  |  |  |
| Mot de p                                                                                                    | asse                                              | ******          | *********  |  |  |  |
| Port n*                                                                                                    |                                                   | 21              |            |  |  |  |
|                                                                                                    | Testez la connexion                               |                 |            |  |  |  |
|                                                                                                    | Téléchargez les fichiers de l'habillage graphique |                 |            |  |  |  |
| Pour vérifier que la connexion vers votre site fonctionne<br>cliquez sur le bouton <tester connexion="" la="">.<br/>Connexion OK !</tester> |                                                   |                 |            |  |  |  |
| Fermer                                                                                                    |                                                   |                 |            |  |  |  |

#### 3 – Transfert des fichiers de l'habillage graphique

Le bouton **Téléchargez les fichiers de l'habillage graphique** permet, comme son nom l'indique, de transférer automatiquement les illustrations et feuilles de style de l'habillage graphique utilisé pour la mise en page de vos études astrologiques. Cette opération est à faire une seule fois, lors de l'enregistrement de vos paramétrages FTP. **Nota Bene :** Il peut arriver, avec certains serveurs à hébergement mutualisé, que la connexion FTP s'interrompe suite à une surcharge du serveur ou en raison d'un blocage initié par un pare-feu situé entre votre ordinateur et le serveur. Dans ce cas, mieux vaut télécharger manuellement les fichiers de l'habillage graphique.

Les fichiers de l'habillage graphique sont situés, d'une part, dans le dossier des études HTML nommé '/Etudes\_HTML/' et, d'autre part, dans le dossier des illustrations nommé '/illustrations/'. Vous pouvez accéder à ces dossiers depuis Azimut35 en cliquant sur menu Fichier > Ouvrir le dossier des fichiers de données.

Si le transfert automatisé des fichiers de l'habillage graphique échoue, les fichiers à transférer manuellement vers votre dossier des publications de votre site Web sont les suivants :

Depuis le dossier '/Etudes\_HTML' : azimut35.css, azimut35modele2.css, azimut35-modele3.css, background.jpg, backgroundmodele2.gif, background-modele3.jpg, barre.gif, barre-modele2.gif, barre-modele3.gif, filigrane.jpg, fondlettre3.jpg, print.jpg, envoyer.jpg

Depuis le dossier '/illustrations' : tous les fichiers présents

# 4 – Personnalisez le texte des emails qui seront envoyés à vos clients lors de la publication d'une étude au format HTML

Selon l'étude publiée (Portrait, Analyse prévisionnelle, Etude de couple, Horoscope mensuel) vous pouvez rédiger un texte spécifique. Il est important d'adapter le texte proposé par défaut afin d'ajouter votre signature.

La modification de texte de l'email est simple : cliquez sur le bouton «Modifier le texte», puis modifier les texte proposé selon le type d'étude sélectionné dans la liste.

NB. Il est important de ne pas supprimer l'expression entre crochet «nomEtudeAstrologique» insérée dans le texte de l'email. Cette expression permet l'insertion automatique du chemin de l'étude astrologique copiée sur votre site Web.

**Remarque** : Lorsque l'étude est publiée au format HTML, un bouton <Envoyer> inséré en haut de page permet la génération automatique d'un email dans votre logiciel de messagerie. Cet email destiné à votre client reprend le texte personnalisé correspondant au type d'étude publié. A l'issu de ces 3 étapes, Azimut35 est configuré pour transférer automatiquement vers votre site WEB les études HTML que vous publierez.

Avantages à utiliser votre site web pour gérer l'envoi des études à vos clients :

Les études HTML générées et envoyées par email à vos clients depuis Azimut35 seront stockées sur votre site Web. Vos clients peuvent ainsi lire directement les études qui leur sont envoyées sur votre site.

Nota bene : cette configuration peut apparaître compliquée si vous n'êtes pas un expert du Web, aussi nous pouvons vous aider à configurer votre site (prestation facturée, nous contactez pour de plus amples renseignements).

### Index

Aspects et orbes, 15 ATLAS, 9 Base de données des personnalités, 2 Bases des textes d'interprétation, 44 caractère joker, 12 Comment ajouter une nouvelle fiche, 6 **Configuration connexion FTP**, 58 Configurations techniques, 2 COULEUR, 17 Création de scripts d'interprétation, 40 DATE UNIVERSELLE, 9, 10 désinstaller Azimut35, 4 distance angulaire, 28 Enregistrement des définitions, 39 Ephémérides, 31 étoiles, 16, 32, 33, 34, 35 Etude de couple, 38 Etude prévisionnelle, 28 Explorateur de thème, 41 expressions littérales, 45 Gestion des publications, 44 graphes de transits, 29 HIERARCHISATION, 16 hiérarchisation, 31 Horloge, 27 impression, 17, 26 Imprimer, 32 Installation, 3 Intercycles moyens, 30 Lire et Modifier Fiches, 8 Mémo Azimut35, 43 Mi-Points planétaires, 24 mise à jour automatique de l'heure universelle., 9 Mise à jour des données de naissance, 14 mise en forme des textes, 47 modèles prédéfinis, 56 Modification des régimes horaires, 14 Modification des textes, 45 ORBES, 15 Parts arabes, 35, 36 Portrait à la carte, 40 Préférences, 15 Profil Planétaire, 31 Recherche Multicritère, 12 Recommandations, 4 rectification horaire, 21 Réorganiser, 37 Révolution Lunaire, 24 Révolution Solaire, 24 RS, 27 rubriques d'interprétation, 49 Sauvegarde/Restauration des données, 18, 20 scripts, 40 Sélection Aspects, 28, 37 souris, 22 SQL, 13 Synastrie, 23 Thème d'âge moyen, 30 Thème de Domitude, 23 Thème de transit, 29 Thème des Azimuts, 22 Thème du jour, 21 Thème géocentrique, 21 Thème Héliocentrique, 23 thèmes composites, 41 Traitement de texte, 13 Transit, 27 Word, 38 zones angulaires, 16

Patrick Le Guen-Phal contact@azimut35.com <u>www.azimut35.com</u>

www.azimut35.com - 1994-2021© Patrick Le Guen-Phal